## ZUMspot USB

The ZUMspot USB revision 0.6 is a low power simplex digital mode hotspot. It supports Dstar, DMR, Fusion, NXDN, P25, M17 and POCSAG. Because of the USB interface it takes up less space than the other ZUMspot products. It is made to work with a Windows/Mac/Linux PC but it can be used with a Raspberry Pi.

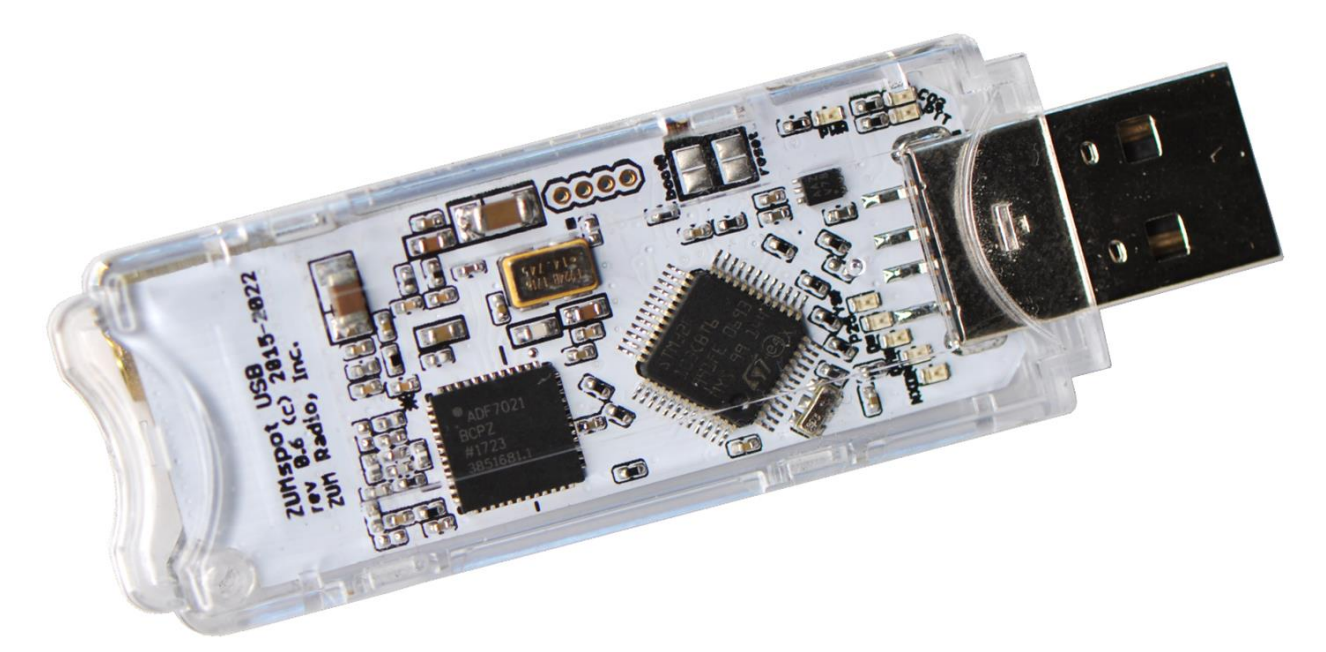

# Table of Contents

| ZUMspot USB specifications:                                 | , |
|-------------------------------------------------------------|---|
| Kit includes:                                               | ; |
| Windows Setup:                                              | ŀ |
| Power Up:                                                   | ŀ |
| Device drivers:                                             | ŀ |
| Windows Software                                            | ŀ |
| Configuring BlueDV                                          | ; |
| Installing device drivers                                   | } |
| Linux Bash Shell under Windows 10 - mmdvmhost command line1 | ; |
| Installing tools:13                                         | ; |
| macOS - mmdvmhost command line14                            | ŀ |
| macOS BlueDV Setup:                                         | ; |
| Installing Crossover1                                       | ; |
| Installing BlueDV Prerequisites                             | ; |
| Installing BlueDV                                           | , |
| Modifying COM Port                                          | ) |
| Finishing the setup of BlueDV                               | , |
| Setup Pi-Star:                                              | } |
| WiFi:                                                       | } |
| Ethernet:42                                                 | - |
| Configuration:42                                            | - |
| Configuration (example to enable D-Star):42                 | 2 |
| Finished:                                                   | ; |
| Support:43                                                  | ; |

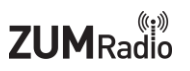

# ZUMspot USB specifications:

- ZUMspot USB Board Fully Assembled And Tested
- High performance 32-bit ARM processor
- Supports DMR, P-25, D-Star, System Fusion, NXDN, M17 and POCSAG
- Onboard LEDs to show status (Tx, Rx, PTT, Mode)
- Up to 10mW RF power
- Advanced built-in UHF antenna
- The firmware is pre-loaded and is easily upgraded via software

## Kit includes:

- ZUMspot USB UHF Board
- 1 Year Warranty

## Windows Setup:

### **Power Up:**

- Install the antenna into the RF connector.
- Insert the ZUMspot USB into any of the USB ports on your Windows machine. All of the LEDs will flash when first powered on and the PWR LED will remain on. Also, if you have the sound enabled on your computer, you should hear the USB device enumerate twice.

### **Device drivers:**

Once the device drivers for the board have loaded, Device Manager should show a new COM port. Make a note of that port number.

| 🛔 Device Manager — 🗆                                     |  |  |  |  |  |
|----------------------------------------------------------|--|--|--|--|--|
| <u>F</u> ile <u>A</u> ction <u>V</u> iew <u>H</u> elp    |  |  |  |  |  |
|                                                          |  |  |  |  |  |
| V 🗄 DESKTOP-FVM5H05                                      |  |  |  |  |  |
| > 📲 Audio inputs and outputs                             |  |  |  |  |  |
| > 🗃 Batteries                                            |  |  |  |  |  |
| > ଃ Bluetooth                                            |  |  |  |  |  |
| > 👰 Cameras                                              |  |  |  |  |  |
| > 💻 Computer                                             |  |  |  |  |  |
| > 🚘 Disk drives                                          |  |  |  |  |  |
| > 属 Display adapters                                     |  |  |  |  |  |
| > 🛺 Human Interface Devices                              |  |  |  |  |  |
| > 🦏 IDE ATA/ATAPI controllers                            |  |  |  |  |  |
| > 🚽 Jungo Connectivity                                   |  |  |  |  |  |
| > 🥅 Keyboards                                            |  |  |  |  |  |
| > 🕼 Mice and other pointing devices                      |  |  |  |  |  |
| > 🛄 Monitors                                             |  |  |  |  |  |
| > 🔁 Network adapters                                     |  |  |  |  |  |
| V Ports (COM & LPT)                                      |  |  |  |  |  |
| Maple Serial (COM5)                                      |  |  |  |  |  |
| > 🖻 Print queues                                         |  |  |  |  |  |
| > Processors                                             |  |  |  |  |  |
| > 📕 SD host adapters                                     |  |  |  |  |  |
| > 📱 Software devices                                     |  |  |  |  |  |
| ightarrow $ ightarrow$ Sound, video and game controllers |  |  |  |  |  |
| > 🍇 Storage controllers                                  |  |  |  |  |  |
| > 🍢 System devices                                       |  |  |  |  |  |
| > 🏺 Universal Serial Bus controllers                     |  |  |  |  |  |
|                                                          |  |  |  |  |  |

You may have to manually load the drivers on machines running **Windows 7** and earlier, or if there is a yellow exclamation point. Follow the **Installing device drivers** section <u>later in this document</u>.

#### Windows Software

For more information about BlueDV, visit the website of David PA7LIM. <a href="https://www.pa7lim.nl/bluedv-windows/">https://www.pa7lim.nl/bluedv-windows/</a>

Download and install BlueDV for Windows. Be sure to download the zip file with the most recent date. <a href="http://software.pa7lim.nl/BlueDV/BETA/Windows/">http://software.pa7lim.nl/BlueDV/BETA/Windows/</a>

## **Configuring BlueDV**

1. Launch the software and turn off "SERIAL" if it is already enabled.

| 🔤 BlueDV for | Windows                      |                           |                           |             |             | -          |         | × |
|--------------|------------------------------|---------------------------|---------------------------|-------------|-------------|------------|---------|---|
| Menu Upd     | ate About                    |                           |                           |             |             |            |         |   |
| · · · · ·    |                              |                           |                           | By David PA | 7LIM Versio | n 1.0.0.95 | 48      |   |
| SERIAL       |                              |                           |                           | Lastheard   | AMBE BM loo | kup APR    | S chat  |   |
| JENIAL       | Frequency                    | Firmware Not detected     | LISTENING                 | Time        | Call 1      | Name       | Mode    |   |
|              | DMR master                   | Dest IG                   | BER                       |             |             |            |         |   |
| DMR          | CALL                         |                           |                           |             |             |            |         |   |
|              |                              |                           |                           |             |             |            |         |   |
| DSTAR        | NAME                         |                           |                           |             |             |            |         |   |
|              | * 1 1 m                      |                           |                           |             |             |            |         |   |
| FUSION       | INFU                         |                           |                           |             |             |            |         |   |
|              | Idle                         | Status None               |                           |             |             |            |         |   |
|              |                              | Status None               | 14 14                     | /           |             |            |         |   |
|              | DMR                          | DSTAR                     | FUSION                    | DST         | TAR         | A          | MBE3000 |   |
|              | Call<br>Status Not Connected | Call<br>Status Not Linked | Call<br>Status Not Linked | Mute spk    |             |            |         |   |

 Next select "Menu" -> "Setup". As a minimum, set "Your Call", the "Serial Port Radio", "DMR ID" and "Frequency". Next select "Save"

| 🛃 Device Manage 🛛 🐱 BlueDV fo                                                                       | w BlueDV for Windows                              |                                              | – 🗆 X                              |
|----------------------------------------------------------------------------------------------------|---------------------------------------------------|----------------------------------------------|------------------------------------|
| File Action Viev Menu Upc                                                                           | General                                           | DMR                                          | AMBE                               |
|                                                                                                    | Your Call KI6ZUM                                  | DMR ID hotspot 3106892                       | Use AMBE 🗌 (ThumbDV                |
| Audio ing     SERIAL                                                                                | Serial Port Radio                                 | DMR ID simple                                | Serial Port                        |
| Batteries     Micro                                                                                 | RX/TX Colors Invert RXTX screen                   | QRG -50                                      | DMR ID 2043000                     |
| <ul> <li>Bluetootł DMR</li> </ul>                                                                   | Frequency 434600000                               | Enable at start                              | Baud rate 230400<br>Use AMBEServer |
| Devic     Intel(F                                                                                   | Mode Timer 10 Seconds                             | DMR type BM V                                | Host/IP 192.168.1.10               |
| 8 Micro<br>8 Micro DSTAR                                                                            | DYNECK power                                      | No inband data<br>Brandmeister               | Port 2460<br>Start/Stop Beep       |
| 8 Micro<br>8 Servic                                                                                 | Latitude + v 52.0570 in decimals                  | DMR Master 2042 NL V                         | Kill timer (min ) 5                |
| Q Cameras FUSION     Compute                                                                        | Longitude + V 005.0739 in decimals                | DMR+                                         | DSTAR text Blue DV by PA7L         |
| > 🕳 Disk drive<br>> 🔙 Display a                                                                     | Language English (Active after restart )          | Master Reunion V                             | PTT keying<br>Enable               |
| > 🛺 Human Ir<br>> 📷 IDE ATA/A                                                                       | DSTAR                                             |                                              | Serial port                        |
| <ul> <li>&gt; Iungo Co</li> <li>&gt; Exploratos</li> <li>&gt; Mice and other pointing of</li> </ul> | DSTAR Module D  APRS                              | FUSION<br>QTH Location JO22MB                | RX Indicator C Enable<br>RTS  DTR  |
| <ul> <li>Monitors</li> <li>Ports (COM &amp; LPT)</li> </ul>                                         | Default reflector DCS600A (Empty is not connect ) | Default reflector O YSF  FCS YSF SC Scotland | PTT Button  CTS  DSR               |
| Maple Serial (COM5)     Maple Serial (COM5)     Print queues     Processors     SD host adapters    | Save Cancel                                       | FCS FCS004 ~ 01 ~                            |                                    |
|                                                                                                    |                                                   |                                              | .:                                 |

3. **NOTE:** If you reconnect the ZUMspot to another USB port, it may enumerate under a different COM port. So whenever you reconnect, double check your "Setup" with the COM port under Windows Device Manager.

4. Next turn "SERIAL" back on.

| 🐄 BlueDV for | Windows                      |                           |                           | - 🗆 X                              |
|--------------|------------------------------|---------------------------|---------------------------|------------------------------------|
| Menu Upda    | te About                     |                           |                           |                                    |
| ~            |                              |                           |                           | By David PA7LIM Version 1.0.0.9548 |
| SEDIAL       |                              |                           |                           | Lastheard AMBE BM lookup APRS chat |
| JENIAL       | Frequency                    | Firmware Not detected     | LISTENING                 | Time Call Name Mode                |
|              | DMR master                   | Dest TG                   | BER                       |                                    |
| DMR          | CALL                         |                           |                           |                                    |
| DSTAR        | NAME                         |                           |                           |                                    |
|              |                              |                           |                           |                                    |
| FUSION       | INFO                         |                           |                           |                                    |
|              | Idle                         | Statur Nega               |                           |                                    |
|              |                              | Status None               |                           |                                    |
|              | DMR                          | DSTAR                     | FUSION                    | DSTAR AMPE2000                     |
|              | Call<br>Status Not Connected | Call<br>Status Not Linked | Call<br>Status Not Linked | AMBESUUU                           |
|              | the connected                |                           |                           | Mute spk                           |

5. If the USB connection to the ZUMspot USB is functional, the software should display the "Firmware" version of the ZUMspot.

| 🐄 BlueDV for V | lindows                      |                           |                           |             |      | ( <b>—</b> )  |           | × |
|----------------|------------------------------|---------------------------|---------------------------|-------------|------|---------------|-----------|---|
| Menu Updat     | a About                      |                           |                           |             |      |               |           |   |
| ~              |                              |                           |                           | By David PA | 7LIM | Version 1.0.0 | .9548     |   |
| SEDIAL         |                              |                           |                           | Lastheard   | AMBE | BM lookup     | APRS chat |   |
| JENIAL         | Frequency 434.600.000        | Firmware ZUMspot-v1.4.14_ | LISTENING                 | Time        | Call | Name          | Mode      |   |
|                | DMR master                   | Dest TG                   | BER                       |             |      |               |           |   |
| DMR            | CALL                         |                           |                           |             |      |               |           |   |
| DSTAR          | NAME                         |                           |                           |             |      |               |           |   |
| FUSION         | INFO                         |                           |                           |             |      |               |           |   |
|                | IDLE sta                     | atus                      | TX RX                     |             |      |               |           |   |
|                | DMR                          | DSTAR                     | FUSION                    | DS          | TAR  |               | AMPE2000  |   |
|                | Call<br>Status Not Connected | Call<br>Status Not Linked | Call<br>Status Not Linked | Mute sp     | k    |               | AMBE3000  |   |

6. For DSTAR, turn on the DSTAR button, select the reflector ("REF") you wish to connect to and then select "Link"

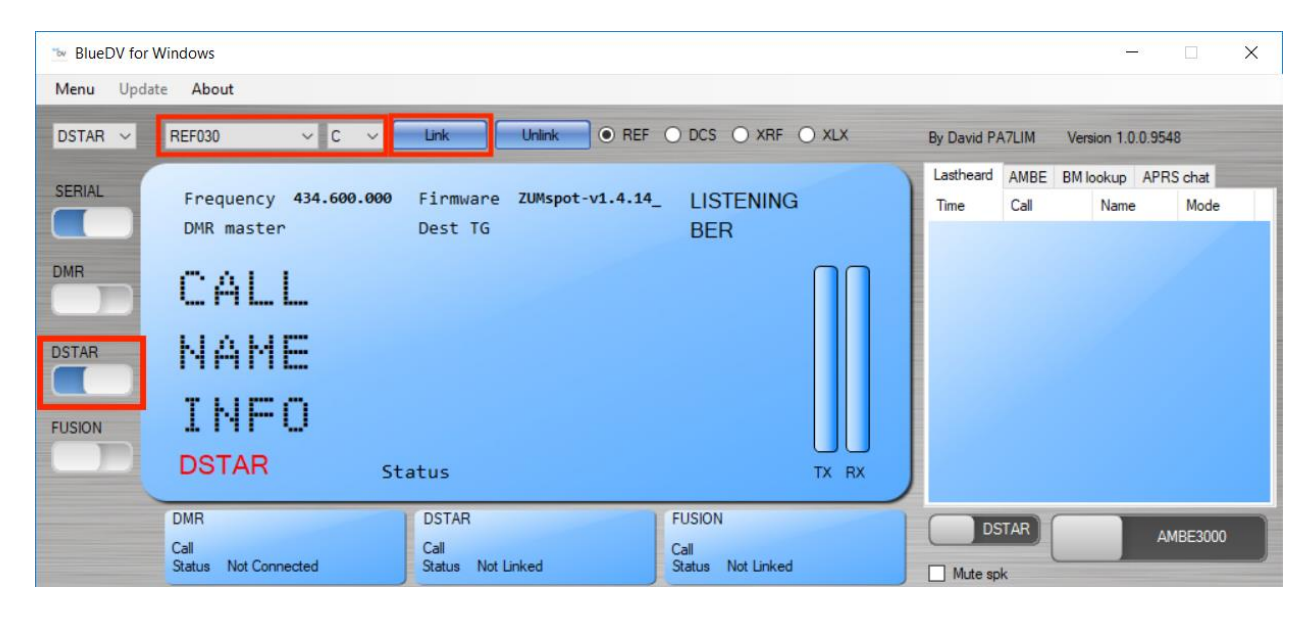

7. Once connected to the reflector, the software will display info when others are transmitting.

| 🔤 BlueDV for W | lindows              |                                           |           |                 | - 🗆 X               |
|----------------|----------------------|-------------------------------------------|-----------|-----------------|---------------------|
| Menu Update    | e About              |                                           |           |                 |                     |
| DSTAR ~        | REF001 ~ C ~         | Link Unlink                               | RF () XLX | By David PA7LIM | Version 1.0.0.9548  |
| SERIAL         |                      |                                           |           | Lastheard AMBE  | BM lookup APRS chat |
| JENIAL         | Frequency 434.600.0  | 00 Firmware ZUMspot-v1.4.16 TX            |           | Time Call       | Name Mode           |
|                | DMR master           | Dest TG BER                               |           | 04:25 PM VE3SI  | Z Steve DSTAR       |
| DMR            | CALL                 | VE3SIZ                                    |           |                 |                     |
| DSTAR          | NAME                 | Steve                                     |           |                 |                     |
| FUSION         | INFO                 | 3023527                                   |           |                 |                     |
|                | DSTAR                | Status                                    | TX RX     |                 |                     |
|                | DMR                  | DSTAR                                     |           |                 |                     |
|                | Call                 | Call VE3SIZ Call                          |           | DSTAR           | AMBE3000            |
|                | Status Not Connected | Status Linked to REF001 C Status Not Link | ked       | Mute spk        |                     |

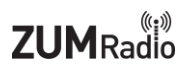

#### Installing device drivers

1. If there is a yellow exclamation point next to the "Maple" device, the device drivers need to be manually installed.

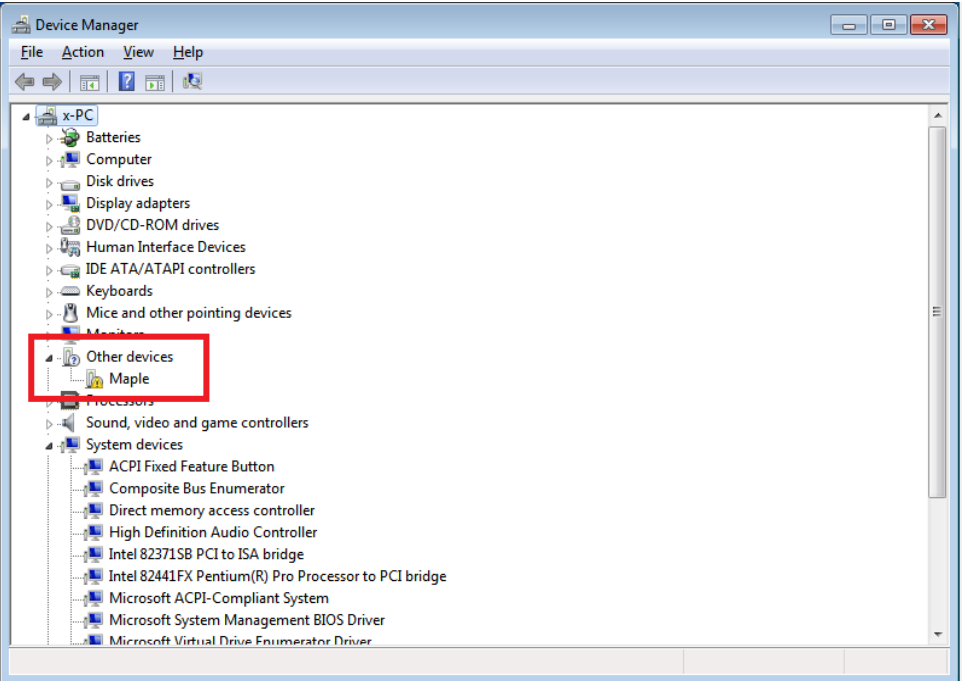

- 2. Download the drivers from GitHub:
- 3. https://github.com/rogerclarkmelbourne/Arduino\_STM32/archive/master.zip
- 4. Extract the files from the zip file and go to the "drivers\win" folder.
- 5. Run the "install\_drivers.bat" file.

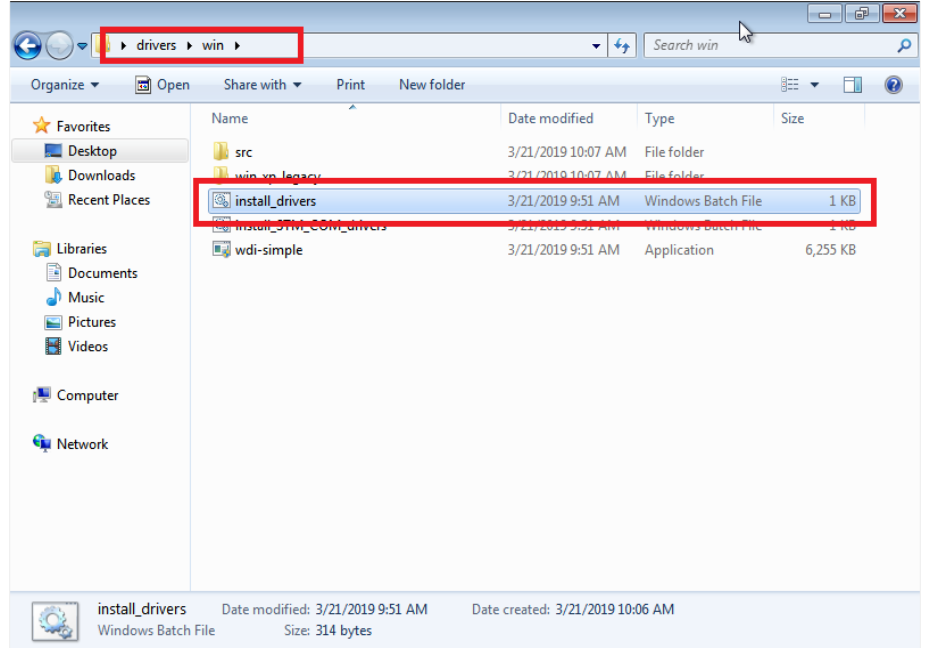

6. Click "Yes" to allow the driver installer to run.

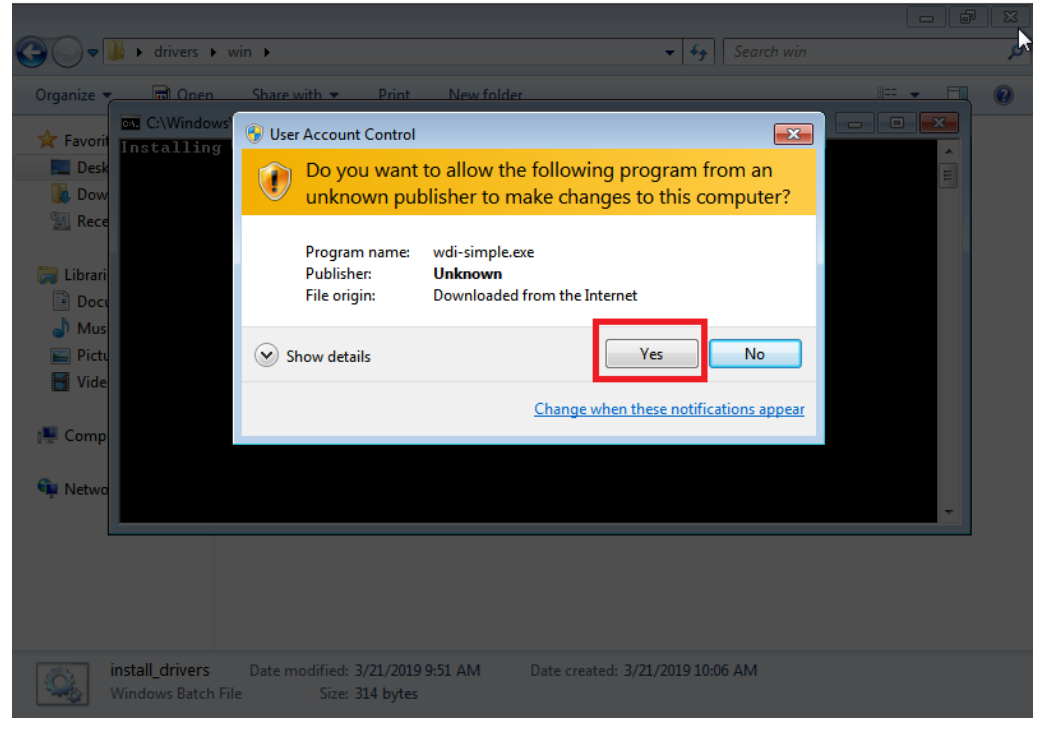

7. You will see the "installing driver(s)" message.

|              |                             |                  |              |             |            |                   |               |            |          |            | 23 |
|--------------|-----------------------------|------------------|--------------|-------------|------------|-------------------|---------------|------------|----------|------------|----|
| <b>G</b> - I | <ul> <li>drivers</li> </ul> | ► win ►          |              |             |            |                   | <b>-  + →</b> | Search win |          |            | م  |
| Organize 🔻   | 🗟 One                       | en Shar          | e with 🔻     | Print       | New folder |                   | S             |            | <u>.</u> |            | 0  |
|              | C:\Wind                     | lows\system      | 32\cmd.exe   |             |            |                   |               |            |          | 23         | _  |
| 🔀 Favorit    | In 💷 C:\l                   | Users\x\Desk     | ktop\drivers | \win\wdi-s  | imple.exe  |                   |               |            |          | • <b>X</b> |    |
| Desk 📃       | Extra                       | cting dr         | viver fil    | les         |            |                   |               |            |          | A          |    |
| 📕 Dow        | Suc<br>Insta                | cess<br>lling dr | viver(s).    |             |            |                   |               |            |          | =          |    |
| 🔛 Rece       |                             | 0                |              |             |            |                   |               |            |          |            |    |
| 🦰 Librari    |                             |                  |              |             |            |                   |               |            |          |            |    |
|              |                             |                  |              |             |            |                   |               |            |          |            |    |
| J Mus        |                             |                  |              |             |            |                   |               |            |          |            |    |
| Pictu        |                             |                  |              |             |            |                   |               |            |          |            |    |
| 📕 Vide       |                             |                  |              |             |            |                   |               |            |          |            |    |
|              |                             |                  |              |             |            |                   |               |            |          |            |    |
| 🖳 Comp       |                             |                  |              |             |            |                   |               |            |          |            |    |
|              |                             |                  |              |             |            |                   |               |            |          |            |    |
| 👊 Netwo      |                             |                  |              |             |            |                   |               |            |          |            |    |
|              |                             |                  |              |             |            |                   |               |            |          |            |    |
|              |                             |                  |              |             |            |                   |               |            |          | -          |    |
|              |                             |                  |              |             |            |                   |               |            |          |            |    |
|              |                             |                  |              |             |            |                   |               |            |          |            |    |
|              |                             |                  |              |             |            |                   |               |            |          |            |    |
| ir in        | nstall_driver               | s Date           | modified: 3  | 3/21/2019 9 | :51 AM     | Date created: 3/2 | 21/2019 10:00 | 5 AM       |          |            |    |
| Mark N       | vindows Bate                | ch File          | Size: 3      | 14 bytes    |            |                   |               |            |          |            |    |

8. Click "Yes" to allow the second driver installer to run.

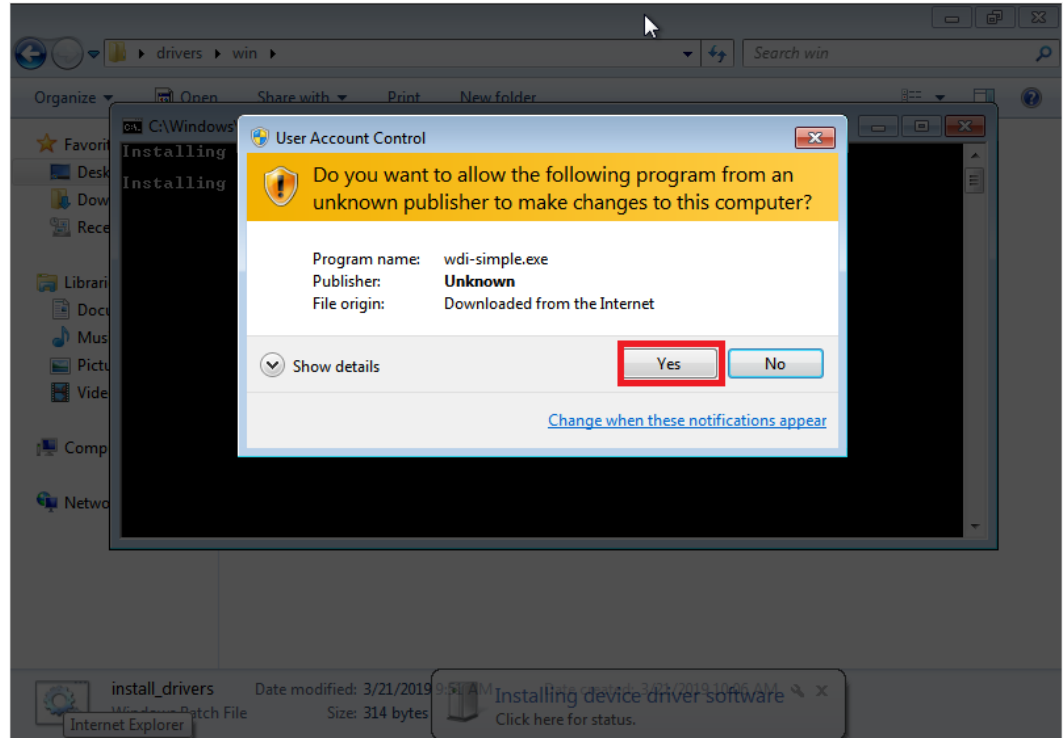

9. You will see the "installing driver(s)" message.

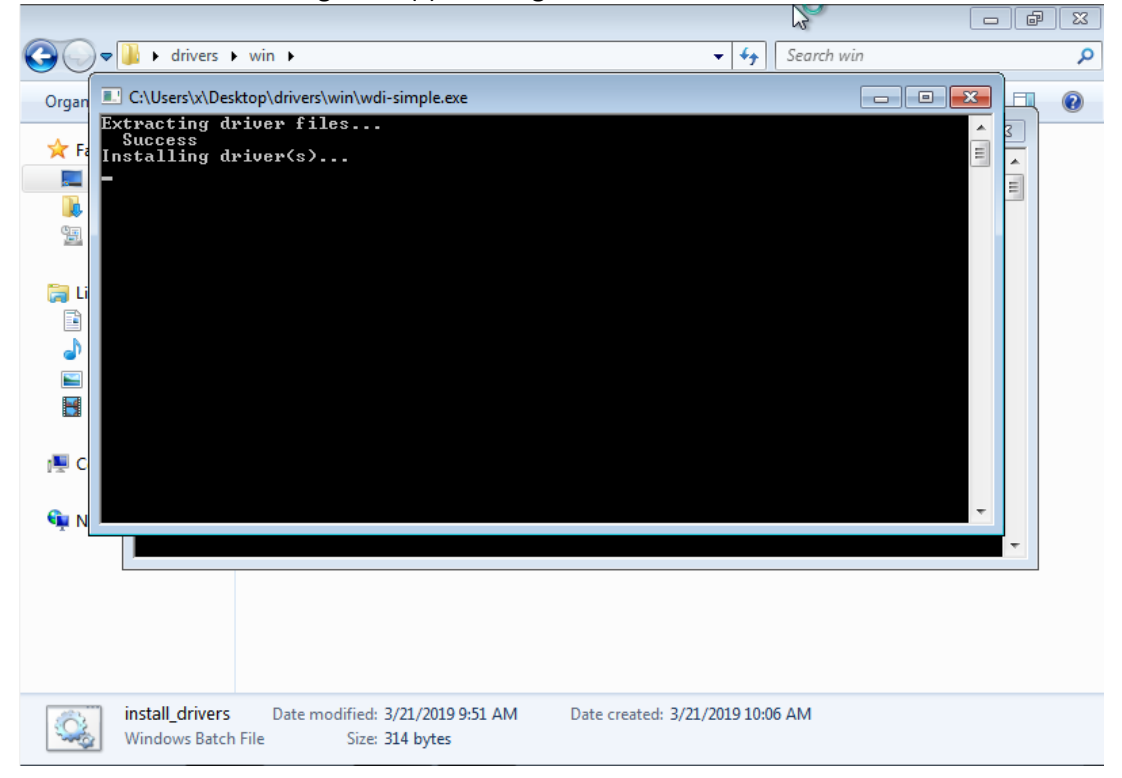

10. When the installation is done, "Press any key to continue".

| Image: Search win →                             | ٩         |
|-------------------------------------------------|-----------|
| Organize 🛫 📾 Open Share with 💌 Print New folder | := • FL 🕡 |
| Eavori                                          |           |
| Desk                                            | <u>_</u>  |
| Installing Haple Serial driver                  |           |
| Tress any key to continue                       |           |
|                                                 |           |
|                                                 |           |
| A Mus                                           |           |
| E Pictu                                         |           |
| 🛃 Vide                                          |           |
|                                                 |           |
| r 🖳 Comp                                        |           |
| 🛐 Netwo                                         |           |
|                                                 | -         |
|                                                 |           |
|                                                 |           |
|                                                 |           |
|                                                 |           |

11. The drivers will now load for the ZUMspot USB. When done, you should see the "Device driver software installed successfully" message.

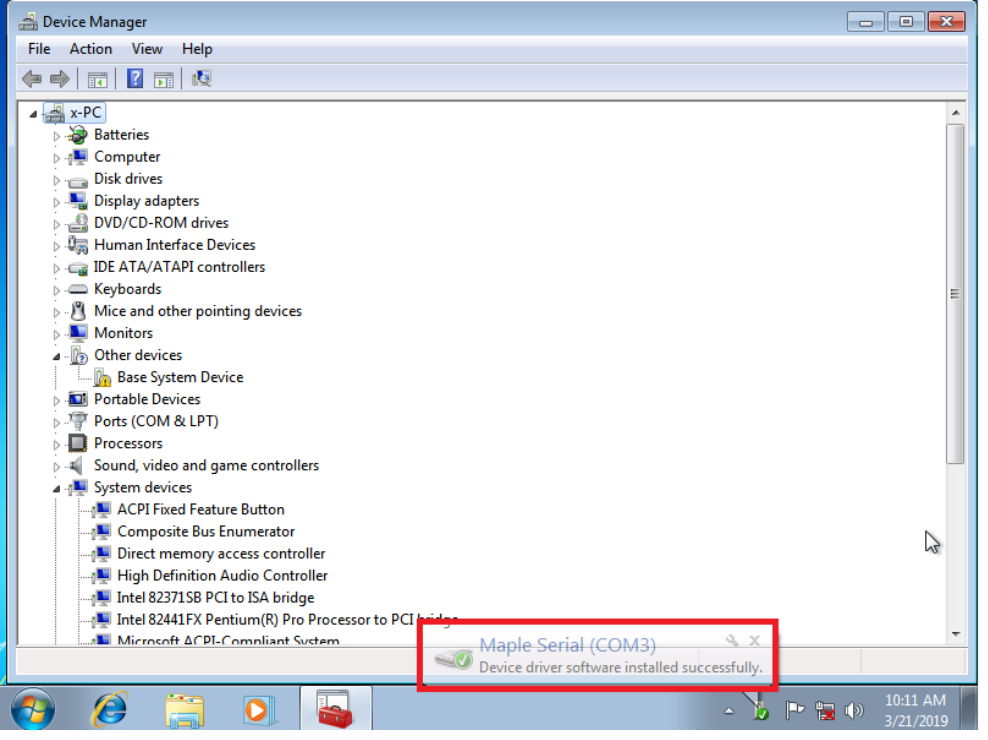

12. Now you should see a "Maple Serial" com port with no yellow exclamation point.

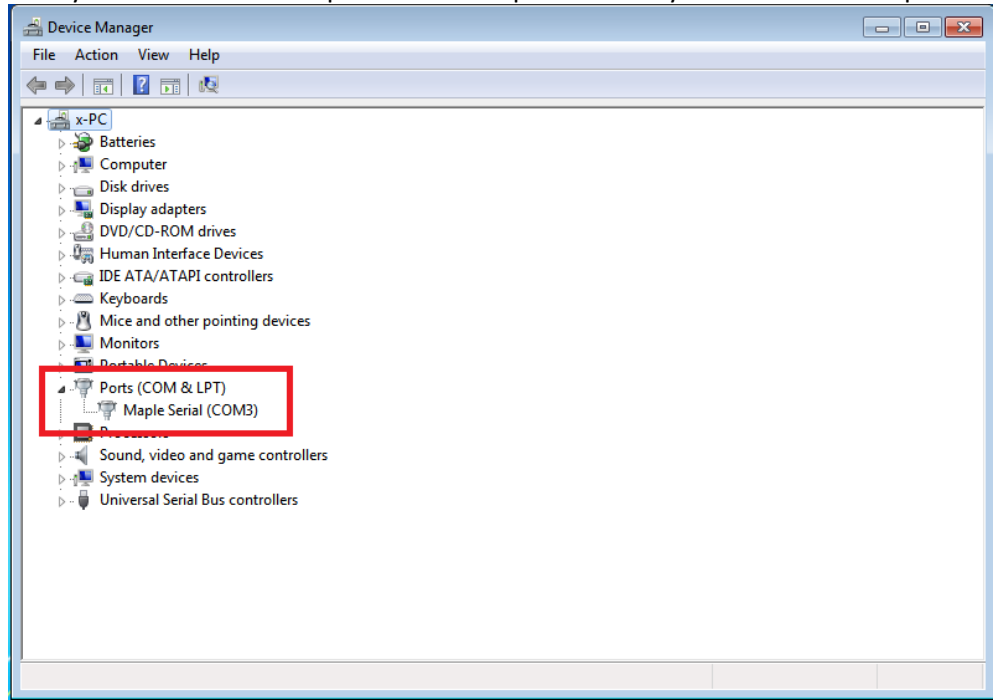

## Linux Bash Shell under Windows 10 - mmdvmhost command line

### Installing tools:

Here are example instructions for installing bash shell: <u>https://itsfoss.com/install-bash-on-windows/</u>

#### Open a bash window.

apt-get update

#### **Build MMDVMHost:**

cd ~ git clone <u>https://github.com/g4klx/MMDVMHost/</u> cd MMDVMHost/ make

Edit MMDVM.ini according your preferences. See info on the mmdvm.ini file format: <u>https://on7lds.net/42/node/44</u>

nano MMDVM.ini (eg use Port=/dev/ttyS1 in [Modem])

Windows UART device names are mapped like:

COM1 >> /dev/ttyS1 COM2 >> /dev/ttyS2

COM192 >> /dev/ttyS192

Make sure these settings are present in the MMDVM.ini file:

### [Log]

DisplayLevel=1 FileLevel=1 FilePath=. FileRoot=MMDVM

#### [General]

Daemon=0

## Execute MMDVMHost: sudo ./MMDVMHost MMDVM.ini

Copyright 2019-2022 ZUM Radio, Inc

## macOS - mmdvmhost command line

#### Build MMDVMHost using a terminal window:

cd ~ git clone <u>https://github.com/g4klx/MMDVMHost/</u> cd MMDVMHost/ make

Edit MMDVM.ini according your preferences. See info on the mmdvm.ini file format: https://on7lds.net/42/node/44

vi MMDVM.ini (eg use Port=/dev/ttyUSB0 in [Modem])

OSX UART device names are mapped like: /dev/tty.usb\*

Make sure these settings are present in the MMDVM.ini file:

[Log] DisplayLevel=1 FileLevel=1 FilePath=. FileRoot=MMDVM

[**General**] Daemon=0

#### **Execute MMDVMHost:**

sudo ./MMDVMHost MMDVM.ini

## macOS BlueDV Setup:

### Installing Crossover

To get BlueDV running on macOS, a Windows emulator is needed first.

- 1. Download Crossover from here: <u>https://www.codeweavers.com/products/crossover-mac/</u>
- 2. Use free trial or enter purchase info
- 3. Open folder where Crossover was downloaded into (Usually it's the Downloads folder)
- *4.* Unzip Crossover.zip (Double click on Crossover.zip so that Archive Utility can unzip it) if you haven't already.
- 5. Drag the file Crossover.app and drop it over Applications. This installs Crossover on your Mac.

|                  | 📴 Do                                    | wnloads |             |                         |
|------------------|-----------------------------------------|---------|-------------|-------------------------|
|                  | ··· • · · · · · · · · · · · · · · · · · | · 🖞 💿   | Q Search    |                         |
| Favorites        | Name                                    | Size    | Kind ^      | Date Added              |
| MirDrop          | Archive                                 |         | Folder      | Mar 13, 2019 at 6:28 PM |
| Recents          | CrossOver                               | 535 MB  | Application | Today at 5:42 PM        |
| Applications     |                                         |         |             |                         |
| Desktop          |                                         |         |             |                         |
| Documents        |                                         |         |             |                         |
| 🚯 Downloads      |                                         |         |             |                         |
| iCloud           |                                         |         |             |                         |
| liCloud Drive    |                                         |         |             |                         |
| Locations        |                                         |         |             |                         |
| 🖾 Google Drive 🔺 |                                         |         |             |                         |
| Remote Disc      |                                         |         |             |                         |
| Tags             |                                         |         |             |                         |
| O Work           |                                         |         |             |                         |
| inhanaE          |                                         |         |             |                         |

## **Installing BlueDV Prerequisites**

- 1. Open Crossover
  - a. Click on "Finder"
  - b. Go to the "Applications" folder
  - c. Double click on the Crossover app

|                     |                          | Q Search                 |         |
|---------------------|--------------------------|--------------------------|---------|
| Favorites           | Name                     | Date Modified            | Size    |
|                     | Calculator               | Aug 17, 2018 at 7:29 PM  | 6.2 M   |
|                     | 搅 Calendar               | Aug 17, 2018 at 8:36 PM  | 18.6 M  |
| Recents             | 🕹 Chess                  | Aug 17, 2018 at 8:57 PM  | 8 M     |
|                     | 🔔 Cocktail               | Oct 3, 2018 at 6:57 AM   | 9.7 M   |
| 7 ( reprint and its | CocoaRestClient          | Jul 10, 2016 at 11:25 AM | 13.6 M  |
| Desktop             | Contacts                 | Oct 23, 2018 at 4:40 PM  | 21.4 M  |
| Documents           | CrossOver                | Dec 3, 2018 at 10:27 AM  | 535 M   |
| Downloads           | Cube Print               | Apr 18, 2016 at 2:48 AM  | 147.3 M |
| Downloads           | 🛞 DaisyDisk              | Sep 14, 2018 at 3:45 AM  | 10.1 M  |
| iCloud              | Dashboard                | Aug 17, 2018 at 6:53 PM  |         |
| iCloud Drive        | 📕 Dictionary             | Oct 18, 2018 at 6:59 PM  | 3.1 M   |
|                     | 💕 Docker                 | Jan 14, 2019 at 3:54 AM  | 1.84 G  |
| Locations           | EAGLE-7.5.0              | Mar 6, 2019 at 12:34 PM  |         |
| Google Drive ≜      | ▶ 💼 EAGLE-9.3.0          | Feb 13, 2019 at 7:52 PM  |         |
| O Damata Dias       | - e eDrawings            | Mar 5, 2019 at 8:37 AM   | 208.8 M |
| Bemote Disc         | S FaceTime               | Feb 9, 2019 at 1:43 PM   | 9.9 M   |
| Tags                | 📕 Font Book              | Aug 17, 2018 at 8:00 PM  | 13.2 M  |
| Work                | Google Chrome            | Feb 28, 2019 at 4:38 PM  | 406.5 M |
|                     | Google Drive File Stream | Feb 22, 2019 at 10:55 AM | 217.2 M |

2. Click on "Install a Windows Application"

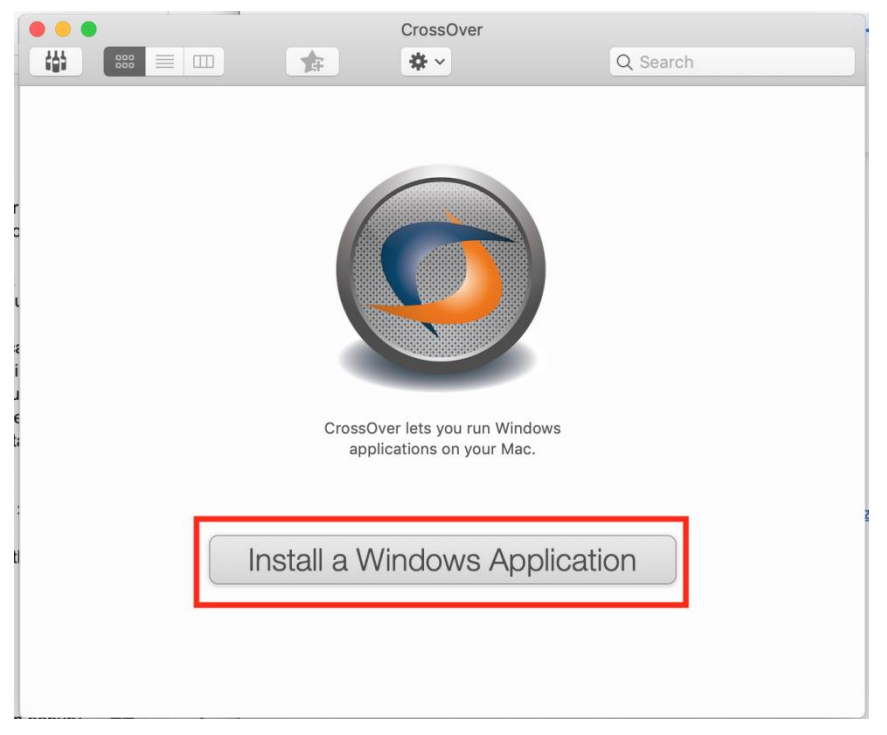

3. Under the "Select Application" tab, type in "NET 4.5" and select "Microsoft .NET Framework 4.5". Then press "Continue"

| CrossOver So                                                                               | tware Installer                                       | Cross                                                                                        | sOver Software Installer                                                 |
|--------------------------------------------------------------------------------------------|-------------------------------------------------------|----------------------------------------------------------------------------------------------|--------------------------------------------------------------------------|
| Select Application Select Install                                                          | r Select Bottle Install & Finish                      | ✓ Select Application ✓ Sel                                                                   | lect Installer Select Bottle Install & Finish                            |
| Select an Appl                                                                             | cation to Install                                     | Select an                                                                                    | Application to Install                                                   |
| NET 4.5                                                                                    | 0                                                     | NET 4.5                                                                                      | 0                                                                        |
| Microsoft . <mark>NET</mark> Framework <mark>4.5</mark>                                    |                                                       | Microsoft                                                                                    | .NET Framework 4.5.2                                                     |
| Microsoft NET Framework 451                                                                |                                                       |                                                                                              | ***                                                                      |
| Microsoft .NET Framework 4.5.2                                                             |                                                       |                                                                                              | Runs Well                                                                |
| Uninsted application INET 4.5                                                              |                                                       | The Microsoft .NET Framework 4.5.1 is a highl<br>4 and the Microsoft .NET Framework 4.5. Mon | ly compatible, in-place update to the Microsoft .NET Framework<br>e info |
|                                                                                            |                                                       | CrossOver can download this software from th<br>page.                                        | he Internet. This software can be downloaded from its home               |
| Microsoft .NET                                                                             | ramework 4.5.2                                        |                                                                                              |                                                                          |
| ★★                                                                                         | Well                                                  |                                                                                              |                                                                          |
| rosoft .NET Framework 4.5.1 is a highly compa<br>e Microsoft .NET Framework 4.5. More info | ible, in-place update to the Microsoft .NET Framework |                                                                                              |                                                                          |
| ver can download this software from the Intern                                             | t. This software can be downloaded from its home      |                                                                                              |                                                                          |
|                                                                                            |                                                       |                                                                                              |                                                                          |
| Prowse All Applications                                                                    | Eject Cancel Continue                                 | ? Browse All Applications                                                                    | Eject Cancel Continue                                                    |
| rowse All Applications                                                                     | Eject Cancel Continue                                 | (?) Browse All Applications                                                                  | Eject C:                                                                 |

4. Select "New Windows 7 64-bit Bottle...". Then change bottle name to something like "NET for BlueDV" or whatever you would like to call it. Then press "Continue"

| •       | CrossOver Sof                         | tware Installer   |                   |          |
|---------|---------------------------------------|-------------------|-------------------|----------|
|         | ✓ Select Application ✓ Select Install | er 🗸 Select Bottl | e Install & Finis | h        |
|         | Select a Bottle                       | e to Install In   | ito               |          |
| Compa   | tible Bottles                         |                   |                   |          |
| New     | Windows XP Bottle                     |                   |                   |          |
| New     | Windows Vista Bottle                  |                   |                   |          |
| New     | Windows 7 Bottle                      | 1                 | New Bottle Name:  |          |
| New     | Windows 8 Bottle                      |                   | NET for BlueDV    |          |
| Incom   | patible Bottles                       |                   |                   |          |
| New     | Windows 98 Bottle                     |                   |                   |          |
| New     | Windows 2000 Bottle                   |                   |                   |          |
| New     | Windows Vista 64-bit Bottle           |                   |                   |          |
| New     | Windows 7 64-bit Bottle               |                   |                   |          |
| New     | Windows 8 64-bit Bottle               |                   |                   |          |
| New     | Windows 10 Bottle                     |                   |                   |          |
| New     | Windows 10 64-bit Bottle              |                   |                   |          |
|         |                                       |                   |                   |          |
|         |                                       |                   |                   |          |
|         |                                       |                   |                   |          |
|         |                                       |                   |                   |          |
|         |                                       |                   |                   |          |
|         |                                       |                   |                   |          |
|         |                                       |                   |                   |          |
|         |                                       |                   |                   |          |
|         |                                       |                   |                   |          |
|         |                                       |                   |                   |          |
| 2       |                                       | Fiect             | Cancel            | Continue |
| $\cdot$ |                                       | LJOCI             | Cancel            | Continue |
|         |                                       |                   |                   |          |

5. Press "Install"

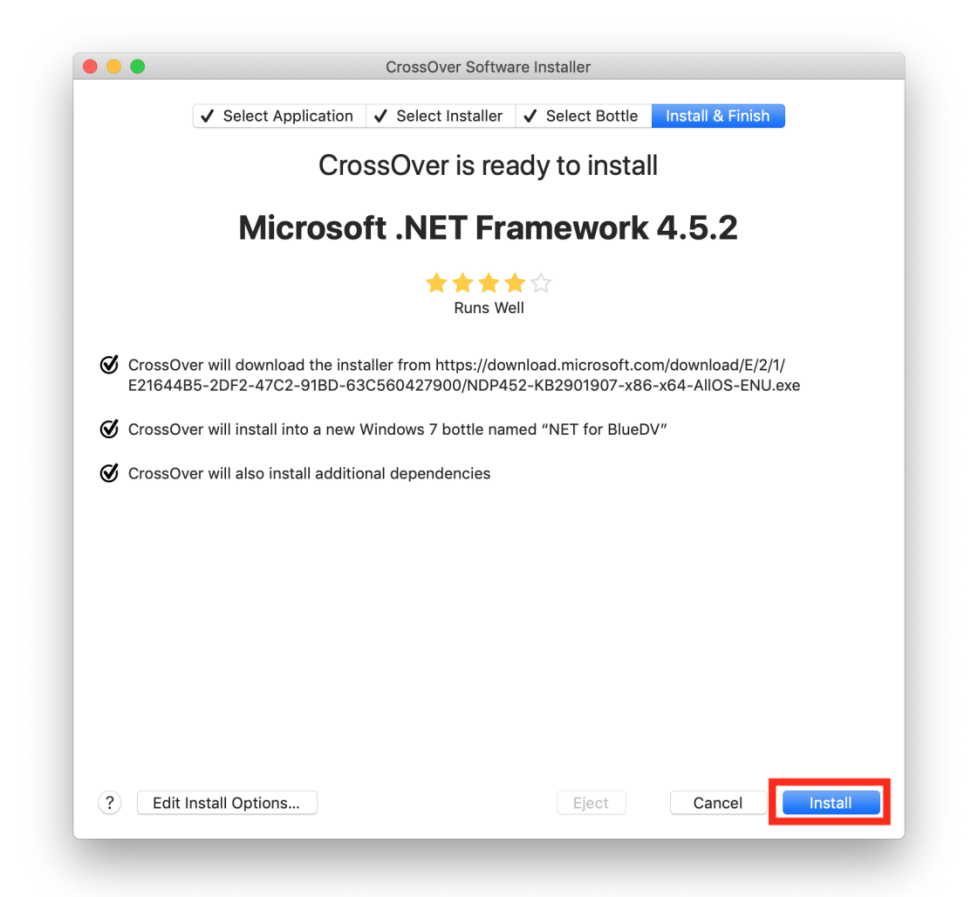

6. Click "Next"

| Setup                |                         |                    |         |        |
|----------------------|-------------------------|--------------------|---------|--------|
| This winned will avi | da yay through the inst | allation process   |         |        |
| riis wizaru wiii gui | se you a rough are insc | alladoiri process. |         |        |
|                      |                         |                    |         |        |
|                      |                         |                    |         |        |
|                      |                         |                    |         |        |
|                      |                         |                    |         |        |
|                      |                         |                    |         |        |
|                      |                         |                    |         |        |
|                      |                         |                    | About N | Cancel |

7. Click check box to accept license agreement, and then click "Install"

| right that you ma<br>apply to your dis<br>Component, whe<br>bid request by a<br>and the results ar<br>agreement you m<br>Microsoft shall ha<br>products that cor<br>conditions above | Any have to conduct benchmark testing. The foregoing obligations shall not<br>closure of the results of any customized benchmark test of the NET<br>revely such disclosure is made under confidentiality in conjunction with a<br>prospective customer, such customer's application(s) are specifically tested<br>or only disclosed to such specific customer. Nouthkhanding any other<br>any have with Microsoft, if you disclose such benchmark test results,<br>we the right to disclose the results of benchmark tests it conducts of your<br>ngete with the .NET Component, provided it complies with the same |
|----------------------------------------------------------------------------------------------------|----------------------------------------------------------------------------------------------------|
|                                                                                                    | <br>Print                                                                                                    |
| By clicking "I acc<br>product, I indica<br>License Agreeme                                                                                                    | ept the terms of the License Agreement" and proceeding to use the<br>te that I have read, understood, and agreed to the terms of the End-User<br>nt.                                                                                                    |
| 🗸 I ccept th                                                                                                    | e terms of the License Agreement                                                                                                    |
|                                                                                                    |                                                                                                    |

8. Click "Finish"

|                                        | Microsoft .NET Framework 2.0 Setup                                                     |
|----------------------------------------|----------------------------------------------------------------------------------------|
| Setup Complet                          | e                                                                                      |
|                                        |                                                                                        |
| Microsoft .NET                         | Framework 2.0 has been successfully installed.                                         |
| It is highly recom<br>security updates | mended that you download and install the latest service packs and<br>for this product. |
| For more informa                       | tion, visit the following Web site:                                                    |
| Product Suppo                          | <u>rt Center</u>                                                                       |
|                                        |                                                                                        |
|                                        |                                                                                        |
|                                        |                                                                                        |
|                                        |                                                                                        |
|                                        |                                                                                        |
|                                        |                                                                                        |
|                                        | Einish                                                                                 |
|                                        |                                                                                        |

9. Click check box to accept license agreement, and then click "Install"

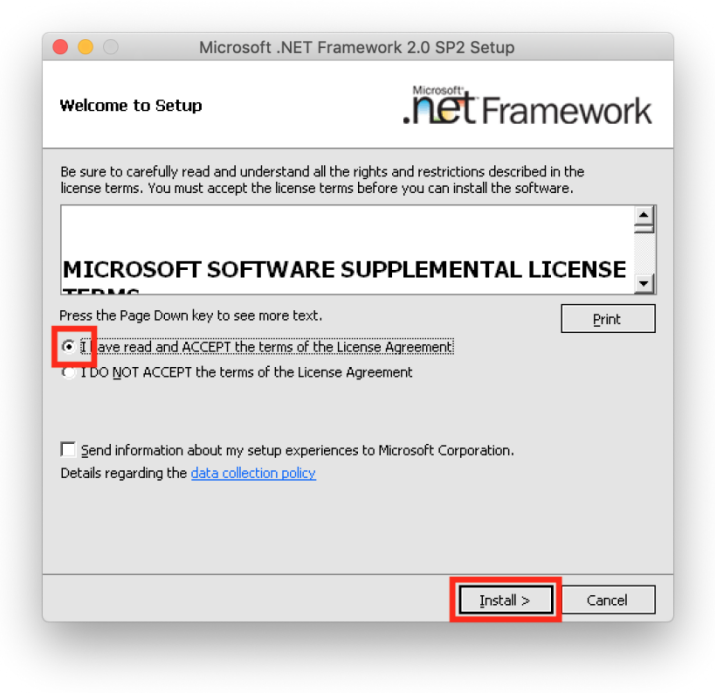

10. Press "Exit"

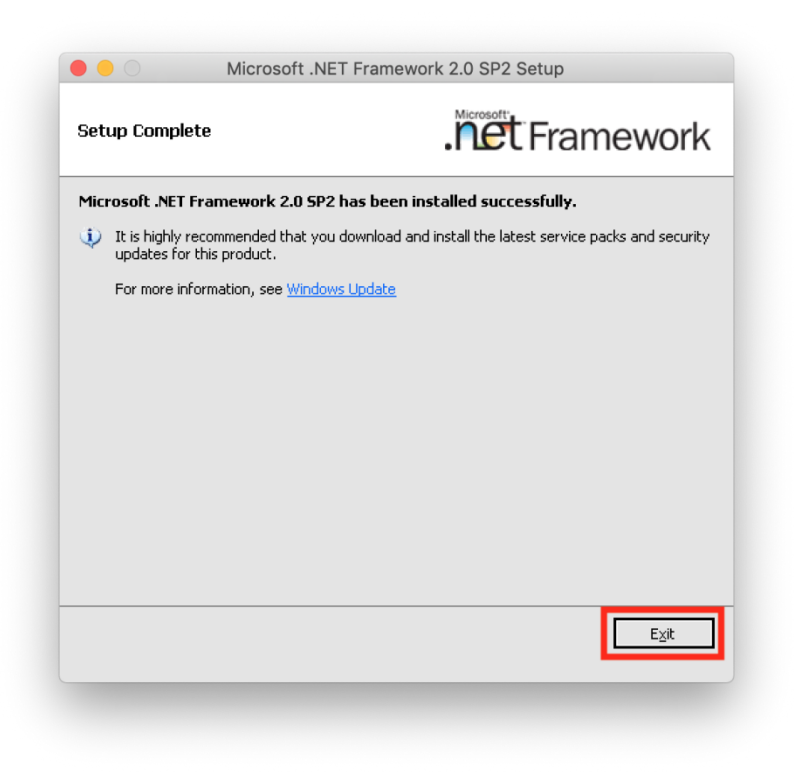

11. Click "Restart Now"

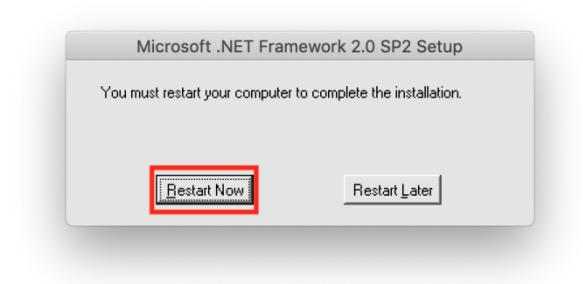

12. Click check box to accept license agreement, and then click "Install"

| Please accept the license terms                     | ; to continue.                     | í.              |
|-----------------------------------------------------|------------------------------------|-----------------|
|                                                     |                                    | <u> </u>        |
| MICROSOFT SO                                        | FTWARE SUPPLEM                     |                 |
| ✓ 1 have read and accept the                        | a license terms.                   | 3               |
| To all official all all all all all all all all all | wiidhfiedhdwAlleeldfied            |                 |
| Download size estimate:                             | 0 MB                               |                 |
| Download time estimates:                            | Dial-Up: 0 minutes                 |                 |
|                                                     | Broadband: 0 minutes               |                 |
| □ Yes, send information abo                         | ut my setup experiences to Microso | ft Corporation. |
| For more information, read the                      | e Data Collection Policy.          |                 |
| For more information, read th                       | e <u>Data Collection Policy</u> .  |                 |
|                                                     | Inst                               | al Cano         |

13. Click "Finish"

| ••                 |                                                           |
|--------------------|-----------------------------------------------------------|
|                    | Installation Is Complete                                  |
| Microsoft*<br>.NET | .NET Framework 4 has been installed.                      |
|                    | Check for more recent versions on <u>Windows Update</u> . |
|                    |                                                           |
|                    | Enish                                                     |

14. Click "Restart Now"

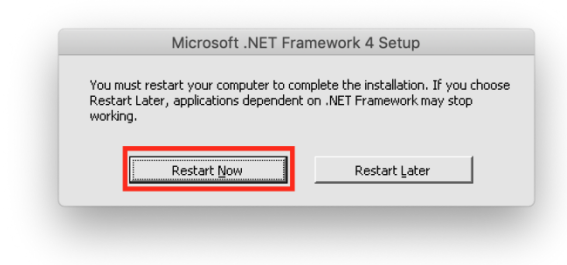

15. Click "Continue"

| Waminger           |                         |                    |                         |                     |
|--------------------|-------------------------|--------------------|-------------------------|---------------------|
| 1. Setup may not i | un properly, because th | e Windows Update S | iervice is not availabl | e on this           |
| 2. Setup may not i | un properly, because th | e Windows Modules  | Installer Service is no | t available on this |
| computer.          |                         |                    |                         |                     |
| 1                  |                         |                    |                         |                     |
|                    |                         |                    |                         |                     |
|                    |                         |                    |                         |                     |
|                    |                         |                    |                         |                     |
|                    |                         |                    |                         |                     |

16. Click check box to accept license agreement, and then click "Install"

| MICROSOFT SOFTWARE SU                                                                                                    |                                                        |                                  |
|----------------------------------------------------------------------------------------------------|--------------------------------------------------------|----------------------------------|
| Solution and a solution of the solution of the | JPPLEMENTAL LICENSE 1                                  | rerms 🔺                          |
| NET FRAMEWORK AND AS<br>MICROSOFT WINDOWS OP                                                                                                    | SOCIATED LANGUAGE F                                    | PACKS FOR                        |
| Microsoft Corporation (or ba                                                                                                    | sed on where you live, or                              | ne of its                        |
| affiliates) licenses this supple<br>Microsoft Windows operating                                                                                                    | ement to you. If you are li<br>system software (the "s | icensed to use<br>oftware"), vou |
| may use this supplement. Yo                                                                                                    | iu may not use it if you do                            | not have a                       |
| licanea for tha entrusta voli                                                                                                    | i mavilica mic ci inniaman                             |                                  |
| I have read and accept the lice                                                                                                    | ense terms.                                            |                                  |
| Tave read and accept the lice<br>Download size estimate:                                                                                                    | ense terms.<br>O MB                                    |                                  |
| vave read and accept the lice<br>Download size estimate:<br>Download time estimates:                                                                                                    | ense terms.)<br>O MB<br>Dial-Up: O minutes             |                                  |

17. Click "Finish"

| 01         | Installation Is Complete                          |
|------------|---------------------------------------------------|
| Microsoft* | .NET Framework 4.5.2 has been installed.          |
| 1          |                                                   |
|            | Check for more recent versions on Windows Update. |
|            |                                                   |
|            |                                                   |
|            | Einish                                            |

18. Click "Restart Now"

| You must rest<br>Restart Later | tart your computer to co | mplete the installation. If you choos<br>t on .NET Framework may stop |
|--------------------------------|--------------------------|-----------------------------------------------------------------------|
| working.                       | , applications dependent | con men namework may scop                                             |
|                                |                          |                                                                       |
|                                | Restart <u>N</u> ow      | Restart Later                                                         |

19. Click "Done" to conclude the installation

| ••• | CrossOver Software Installer                                             |    |
|-----|--------------------------------------------------------------------------|----|
|     | ✓ Select Application ✓ Select Installer 🔺 Select Bottle Install & Finish |    |
| The | installation of Microsoft .NET Framework 4.5.2 completed                 | d. |
|     | More diagnostic information can be found in the <u>debug log</u> .       |    |
|     |                                                                          |    |
|     |                                                                          |    |
|     |                                                                          |    |
|     |                                                                          |    |
|     |                                                                          |    |
|     |                                                                          |    |
|     |                                                                          |    |
|     |                                                                          |    |
|     |                                                                          |    |
|     |                                                                          |    |
|     |                                                                          |    |
| ?   | Eject Cancel Done                                                        |    |
|     |                                                                          |    |

20. You should see something like this. If so, then you have successfully installed .NET 4.5

|             | _              | CIUSSOVEI - | - An Dotties      |          |  |
|-------------|----------------|-------------|-------------------|----------|--|
|             |                | 1           | <b>*</b> ~        | Q Search |  |
| COLLECTIONS | Programs       |             |                   |          |  |
| All Bottles |                |             |                   |          |  |
| BOTTLES     |                |             |                   |          |  |
| NET for 🛈   | Run Command    |             |                   |          |  |
|             |                |             |                   |          |  |
|             |                |             |                   |          |  |
|             |                |             |                   |          |  |
|             |                |             |                   |          |  |
|             |                |             |                   |          |  |
|             |                |             |                   |          |  |
|             |                |             |                   |          |  |
|             | Control Danolo |             |                   |          |  |
|             | Control Panela |             |                   |          |  |
|             |                |             |                   |          |  |
|             |                |             |                   |          |  |
|             |                |             |                   |          |  |
|             |                |             |                   |          |  |
|             |                |             |                   |          |  |
|             |                | Insta       | all a Windows App | lication |  |

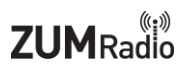

### Installing BlueDV

- 1. Download the latest version of BlueDV for Windows from this page: <u>http://software.pa7lim.nl/BlueDV/BETA/Windows</u>
- 2. Extract the .MSI from the .zip file (Double click on BlueDV-09548-preBETA.zip so that Archive Utility can unzip it)
- 3. Click on "Install a Windows Application"

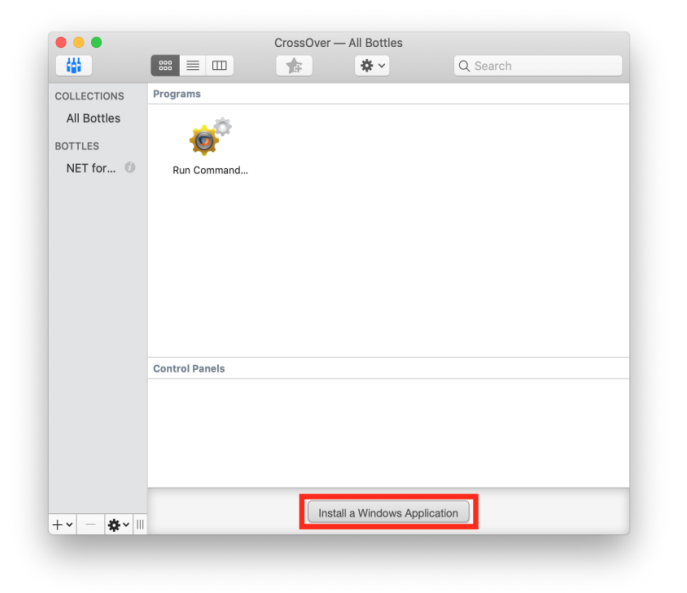

4. Under the "Select Application" tab, type in "BlueDV" and select "Unlisted application BlueDV". Then press "Continue"

| Select Application                                                                                                | Select Installer Select Bottle Install & Finish                                                                  |
|----------------------------------------------------------------------------------------------------|----------------------------------------------------------------------------------------------------|
| Sele                                                                                                    | ct an Application to Install                                                                                     |
| BlueDV                                                                                                    | 8                                                                                                    |
| Unlisted application '                                                                                            | "BlueDV"                                                                                                    |
|                                                                                                    |                                                                                                    |
|                                                                                                    |                                                                                                    |
|                                                                                                    |                                                                                                    |
|                                                                                                    |                                                                                                    |
|                                                                                                    |                                                                                                    |
|                                                                                                    |                                                                                                    |
|                                                                                                    |                                                                                                    |
| Ur                                                                                                    | listed application "BlueDV"                                                                                      |
| Ur                                                                                                    | nlisted application "BlueDV"                                                                                     |
| Ur<br>Use this profile to install applications                                                                    | Ilisted application "BlueDV"                                                                                     |
| Ur<br>Use this profile to install applications<br>You will need the installer file or disc                        | Ilisted application "BlueDV"<br>Untested<br>not known to CrossOver.<br>for this software.                        |
| Use this profile to install applications<br>You will need the installer file or disc                              | Ilisted application "BlueDV"<br>Untested<br>not known to CrossOver.<br>for this software.                        |
| Use this profile to install applications<br>You will need the installer file or disc                              | Ilisted application "BlueDV"<br>Untested<br>not known to CrossOver.<br>for this software.                        |
| Use this profile to install applications<br>You will need the installer file or disc                              | Inisted application "BlueDV"<br>Untested<br>not known to CrossOver.<br>for this software.                        |
| Use this profile to install applications<br>You will need the installer file or disc                              | Ilisted application "BlueDV"<br>Untested<br>not known to CrossOver.<br>for this software.                        |
| Use this profile to install applications<br>You will need the installer file or disc<br>? Browse All Applications | Nisted application "BlueDV"<br>Untested<br>not known to CrossOver.<br>for this software.<br>Eject Cancel Continu |

5. Click on "Choose Installer File..."

|   | ✓ Select Application Select Installer ✓ Select Bottle Install & Finish                   |
|---|------------------------------------------------------------------------------------------|
|   | Select an Installer Source                                                               |
| O | Choose Installer File<br>The file you select will be launched to install the application |
|   | Choose Installer Folder<br>The folder you select will be treated like an installer disc  |
|   |                                                                                          |
|   |                                                                                          |
|   |                                                                                          |
|   |                                                                                          |
|   |                                                                                          |
| ? | Eject Cancel Continue                                                                    |

6. Navigate to where you downloaded BlueDV. Select the BlueDV MSI file and press "Use this Installer". Then press "Continue".

|                        | omotanoi                                               |                                                                                                    |                                                                                                    |                                                                                                    |                                                                                                    |
|------------------------|--------------------------------------------------------|----------------------------------------------------------------------------------------------------|----------------------------------------------------------------------------------------------------|----------------------------------------------------------------------------------------------------|----------------------------------------------------------------------------------------------------|
| Please choose a Window | /s installer file:                                     |                                                                                                    |                                                                                                    |                                                                                                    |                                                                                                    |
| Downloads              | \$                                                     | Q 8                                                                                                    | Search                                                                                                    |                                                                                                    |                                                                                                    |
|                        | Date M                                                 | odified                                                                                                    | ~                                                                                                    | Size                                                                                                    | Kind                                                                                                    |
|                        | Mar 14,                                                | , 2019 at 11:10 Pl                                                                                         | N                                                                                                    |                                                                                                    | Folder                                                                                                    |
| /-09548-preBETA.msi    | Sep 27,                                                | , 2018 at 12:21 P                                                                                          | М                                                                                                    | 8.5 MB                                                                                                    | Documen                                                                                                    |
|                        |                                                        |                                                                                                    |                                                                                                    |                                                                                                    |                                                                                                    |
|                        |                                                        |                                                                                                    |                                                                                                    |                                                                                                    |                                                                                                    |
|                        |                                                        |                                                                                                    |                                                                                                    |                                                                                                    |                                                                                                    |
|                        |                                                        |                                                                                                    |                                                                                                    |                                                                                                    |                                                                                                    |
|                        |                                                        |                                                                                                    |                                                                                                    |                                                                                                    |                                                                                                    |
|                        |                                                        |                                                                                                    |                                                                                                    |                                                                                                    |                                                                                                    |
|                        |                                                        |                                                                                                    |                                                                                                    |                                                                                                    |                                                                                                    |
|                        |                                                        |                                                                                                    |                                                                                                    |                                                                                                    |                                                                                                    |
|                        |                                                        |                                                                                                    |                                                                                                    |                                                                                                    |                                                                                                    |
|                        |                                                        |                                                                                                    |                                                                                                    |                                                                                                    |                                                                                                    |
|                        |                                                        |                                                                                                    |                                                                                                    |                                                                                                    |                                                                                                    |
|                        |                                                        | Cancel                                                                                                    |                                                                                                    | Use this in                                                                                                    | staller                                                                                                    |
|                        | Please choose a Window © Downloads /-09548-preBETA.msi | Please choose a Windows installer file:<br>Downloads<br>Date M<br>Mar 14,<br>7-09548-preBETA.msi<br>Sep 27 | Please choose a Windows installer file:  Downloads Date Modified Mar 14, 2019 at 11:10 PI P-09548-preBETA.msi Sep 27, 2018 at 12:21 Pi Cancel | Please choose a Windows installer file:  Downloads Q. Search Mar 14, 2019 at 11:10 PM A-09548-preBETA.msi Sep 27, 2018 at 12:21 PM Cancel | Please choose a Windows installer file:  Downloads Q. Search Date Modified Size Mar 14, 2019 at 11:10 PM P-09548-preBETA.msi Sep 27, 2018 at 12:21 PM 8.5 MB Use this in |

7. Go to the "Select Bottle" tab. Select the "NET for BlueDV" bottle from previous steps. Then press "Continue"

| Select a Bottle                                                                                                    | to Install Into                                                                                                    |
|----------------------------------------------------------------------------------------------------|----------------------------------------------------------------------------------------------------|
|                                                                                                    |                                                                                                    |
| Compatible Bottles<br>New Windows 98 Bottle<br>New Windows 2000 Bottle<br>New Windows XP Bottle                                       | It is recommended that you instal<br>this application into a new bottle i<br>order to avoid possible<br>interference between programs. |
| New Windows XP 64-bit Bottle                                                                                                    | New Pottle Name                                                                                                    |
| New Windows Vista Bottle                                                                                                    | Reve Dotte Name:                                                                                                    |
| New Windows Vista 64-bit Bottle                                                                                                    | BlueDv                                                                                                    |
| New Windows 7 64-bit Bottle<br>New Windows 8 64-bit Bottle<br>New Windows 10 Bottle<br>New Windows 10 64-bit Bottle<br>Net for BlueDV |                                                                                                    |
| ?)                                                                                                    | Eject Cancel Continue                                                                                                    |

8. Press "Install"

| •••  | CrossOver Software Installer                                                |
|------|-----------------------------------------------------------------------------|
|      | ✓ Select Application ✓ Select Installer ✓ Select Bottle Install & Finish    |
|      | CrossOver is ready to install                                               |
|      | Unlisted application "BlueDV"                                               |
|      | O O O O O<br>Untested                                                       |
|      | CrossOver will install from abadvera b Downloads b BlueDV-09548-preBETA.msi |
|      | CrossOver will install into the bottle "NET for BlueDV"                     |
|      |                                                                             |
| ? Ec | lit Install Options Eject Cancel Install                                    |

9. Click on "Next"

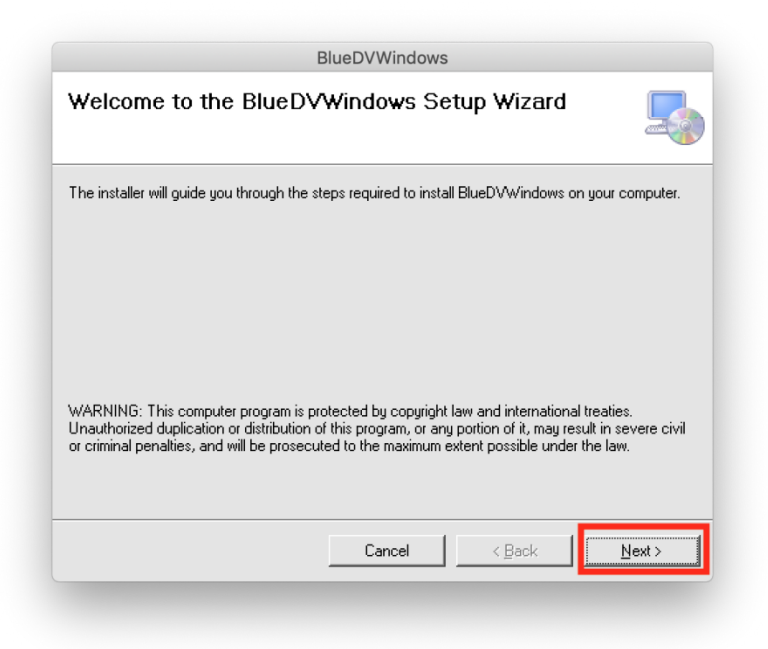

10. Select "Just me" and then press "Continue"

| Select Installation Folder                                                            |                        |
|---------------------------------------------------------------------------------------|------------------------|
| the Second could be a little PMA Section to the Collection Collec-                    |                        |
| ne installer will install BlueDVW indows to the following folder.                     |                        |
| o install in this folder, click "Next". To install to a different folder, enter it be | low or click "Browse". |
|                                                                                       |                        |
| Folder:                                                                               |                        |
| C:\Program Files\BlueDV\BlueDVWindows\                                                | Browse                 |
|                                                                                       | Disk Cost              |
|                                                                                       |                        |
| Install BlueDVWindows for vourself, or for anyone who uses thi                        | s computer:            |
|                                                                                       |                        |
| C Everyone                                                                            |                        |
|                                                                                       |                        |
| C Just me                                                                             |                        |
| Cancel < Back                                                                         | Next >                 |

11. Click on "Next"

| E                                           | BlueDVWindows      |        |        |
|---------------------------------------------|--------------------|--------|--------|
| Confirm Installation                        |                    |        |        |
| The installer is ready to install BlueDVWir | ndows on your comp | uter.  |        |
| Click "Next" to start the installation.     |                    |        |        |
|                                             |                    |        |        |
|                                             |                    |        |        |
|                                             |                    |        |        |
|                                             |                    |        |        |
|                                             |                    |        |        |
|                                             |                    |        |        |
|                                             |                    |        |        |
|                                             | Cancel             | < Back | Next > |
|                                             |                    |        |        |
|                                             |                    |        |        |

12. Press "Close" on the last pop up window

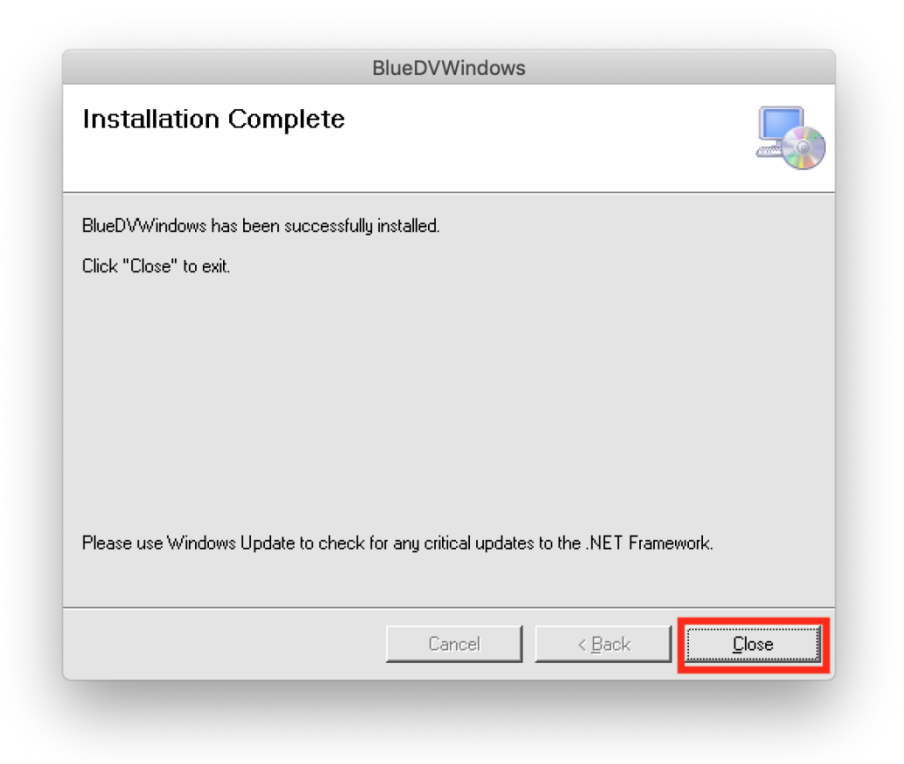

13. Once installation is finished press "Done"

| • • •  | CrossOver Software Installer                                             |
|--------|--------------------------------------------------------------------------|
|        | ✓ Select Application ✓ Select Installer ✓ Select Bottle Install & Finish |
| The ir | stallation of Unlisted application "BlueDV" completed.                   |
|        | More diagnostic information can be found in the <u>debug log</u> .       |
|        |                                                                          |
|        |                                                                          |
|        |                                                                          |
|        |                                                                          |
|        |                                                                          |
|        |                                                                          |
|        |                                                                          |
|        |                                                                          |
|        |                                                                          |
|        |                                                                          |
|        |                                                                          |
| ?      | Eject Cancel Done                                                        |
|        |                                                                          |

14. You can add the BlueDV icon to the taskbar by dragging and dropping it there.

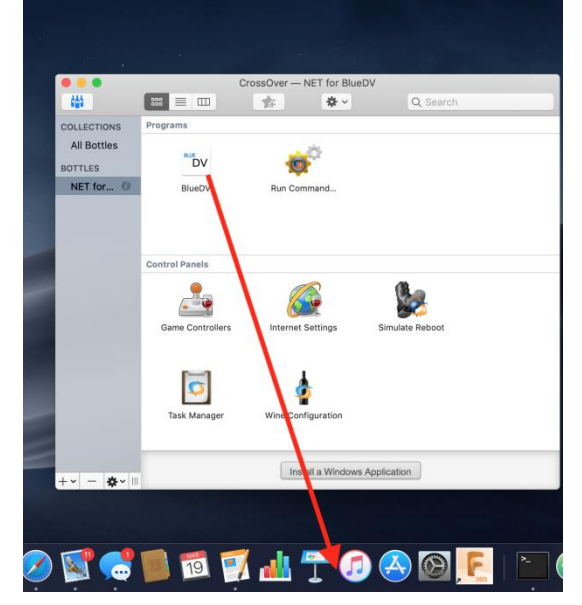

15. To run BlueDV just click on the icon in the taskbar or double-click from within Crossover

### Modifying COM Port

- 1. Open Crossover
- 2. Select the bottle where you installed the .NET 4.5 and BlueDV.

3. Double-click on "Run Command"

| 444                                                |                                         | *                  | Q Search          |  |
|----------------------------------------------------|-----------------------------------------|--------------------|-------------------|--|
| COLLECTIONS<br>All Bottles<br>BOTTLES<br>NET for 0 | Programs<br><sup>RUE</sup> DV<br>BlueDV | Run Command        |                   |  |
|                                                    | Control Panels                          | Internet Settings  | Simulate Reboot   |  |
|                                                    | Task Manager                            | Wine Configuration | n                 |  |
| +- +-                                              |                                         | Install a Win      | idows Application |  |

4. Type in "Regedit" into the Command section. Then click on "Run"

| JSE DU | ttle: NET for BlueDV                  | <b>\$</b> |
|--------|---------------------------------------|-----------|
| Comma  | and: Regedit                          | Browse    |
|        |                                       |           |
| Cr     | eate log file                         |           |
| Ext    | tra logging channels (use sparingly): |           |
| Le     | eave blank for standard logging       |           |
|        |                                       |           |
|        |                                       |           |
|        |                                       |           |

5. Within Regedit, navigate to: *HKEY\_LOCAL\_MACHINE -> Software -> Wine -> Ports* 

|                                 |           | Registry Editor |                 |  |
|---------------------------------|-----------|-----------------|-----------------|--|
| jistry Edit View Eavorites Help |           |                 |                 |  |
| My Computer                     | Name      | Туре            | Data            |  |
| E HKEY_CLASSES_ROOT             | (Default) | REG_SZ          | (value not set) |  |
|                                 |           |                 |                 |  |
| - HKEY_LOCAL_MACHINE            |           |                 |                 |  |
| HARDWARE                        |           |                 |                 |  |
| 🚍 🛄 Software                    |           |                 |                 |  |
| 🔁 🛄 Borland                     |           |                 |                 |  |
| 🕀 🧰 Classes                     |           |                 |                 |  |
| 🕀 🥅 Clients                     |           |                 |                 |  |
| E CodeWeavers                   |           |                 |                 |  |
| 🕀 🦲 Crystal Decisions           |           |                 |                 |  |
| 🕀 🥅 Microsoft                   |           |                 |                 |  |
| 🕀 🛄 Netscape                    |           |                 |                 |  |
| E ODBC                          |           |                 |                 |  |
| Policies                        |           |                 |                 |  |
|                                 |           |                 |                 |  |
| 🖻 🛄 Wine                        |           |                 |                 |  |
| - LicenseInformation            |           |                 |                 |  |
| 🕀 🛄 Mac Driver                  |           |                 |                 |  |
| 😟 🛄 MSHTML                      |           |                 |                 |  |
| Ports                           |           |                 |                 |  |
| 庄 - 🛄 System                    |           |                 |                 |  |
| HKEY_USERS                      |           |                 |                 |  |
| HKEY_CURRENT_CONFIG             |           |                 |                 |  |
|                                 |           |                 |                 |  |
|                                 |           |                 |                 |  |
|                                 | •         |                 |                 |  |
|                                 |           |                 |                 |  |

6. Right-click (For trackpad users press down with two fingers) on "Ports". Then go to New -> String Value

| • •                               | and the second second second second second second second second second second second second second second second | Registry Editor           |                 |   |
|-----------------------------------|----------------------------------------------------------------------------------------------------|---------------------------|-----------------|---|
| Registry Edit View Eavorites Help | · · · · · · · · · · · · · · · · · · ·                                                                            |                           |                 |   |
| ⊡ <u>-</u> ∰My Computer           | Name                                                                                                    | Туре                      | Data            |   |
| HKEY_CLASSES_ROOT                 | (Default)                                                                                                    | REG_SZ                    | (value not set) |   |
| HKEY_CURRENT_USER                 |                                                                                                    |                           |                 |   |
|                                   |                                                                                                    |                           |                 |   |
| 1 HARDWARE                        |                                                                                                    |                           |                 |   |
| 🖻 🦲 Software                      |                                                                                                    |                           |                 |   |
| 😟 🥮 Borland                       |                                                                                                    |                           |                 |   |
| 🕀 🦲 Classes                       |                                                                                                    |                           |                 |   |
| 😟 🧰 Clients                       |                                                                                                    |                           |                 |   |
| CodeWeavers                       |                                                                                                    |                           |                 |   |
| Crystal Decisions                 |                                                                                                    |                           |                 |   |
| 🕀 🛄 Microsoft                     |                                                                                                    |                           |                 |   |
| 🕀 🛄 Netscape                      |                                                                                                    |                           |                 |   |
| E ODBC                            |                                                                                                    |                           |                 |   |
| Policies                          |                                                                                                    |                           |                 |   |
| Registered Applications           |                                                                                                    |                           |                 |   |
| E- Wine                           |                                                                                                    |                           |                 |   |
| LicenseInformation                |                                                                                                    |                           |                 |   |
|                                   |                                                                                                    |                           |                 |   |
|                                   |                                                                                                    |                           |                 |   |
| Lungelines and                    | 1                                                                                                    |                           |                 |   |
| Systen Cxpand                     | N Kau                                                                                                    |                           |                 |   |
|                                   | <u>Vev</u>                                                                                                    |                           |                 |   |
|                                   | String Value N                                                                                                   |                           |                 |   |
| HKEY_DYN Delete Del               | Binary Value                                                                                                    |                           |                 |   |
| Rename F2                         | DWORD Value                                                                                                    |                           |                 |   |
|                                   | <br>Multi-String Value                                                                                           |                           |                 | Þ |
| Adds a new string valu            | Expandable String Value                                                                                          |                           |                 |   |
| ⊆opy Key Name                     |                                                                                                    | 2] 🧕 🧕                    |                 |   |
|                                   | Tester                                                                                                    |                           |                 |   |
|                                   | lask M                                                                                                    | anager Wine Configuration |                 |   |
|                                   |                                                                                                    |                           |                 |   |

7. Type in "com1" into the string value

|                                       |              | Registry Editor |                 |       |
|---------------------------------------|--------------|-----------------|-----------------|-------|
| egistry Edit View Eavorites Help      |              |                 |                 |       |
| - 🚚 My Computer                       | Name         | Туре            | Data            |       |
| HKEY_CLASSES_ROOT                     | abl(Default) | REG_SZ          | (value not set) |       |
| HKEY_CURRENT_USER                     | 👾 com1       | REG_SZ          |                 |       |
| E HKEY_LOCAL_MACHINE                  |              |                 |                 |       |
| 🕀 🛄 HARDWARE                          |              |                 |                 |       |
| 🖻 🛄 Software                          |              |                 |                 |       |
| 🕀 🛄 Borland                           |              |                 |                 |       |
|                                       |              |                 |                 |       |
|                                       |              |                 |                 |       |
|                                       |              |                 |                 |       |
| E Crystal Decisions                   |              |                 |                 |       |
|                                       |              |                 |                 |       |
| 🕀 🛄 Netscape                          |              |                 |                 |       |
|                                       |              |                 |                 |       |
| Policies                              |              |                 |                 |       |
| Registered Applications               |              |                 |                 |       |
| E- Wine                               |              |                 |                 |       |
|                                       |              |                 |                 |       |
| H Mac Driver                          |              |                 |                 |       |
| I I I I I I I I I I I I I I I I I I I |              |                 |                 |       |
| Ports                                 |              |                 |                 |       |
|                                       |              |                 |                 |       |
|                                       |              |                 |                 |       |
|                                       |              |                 |                 |       |
| TINET_DTN_DATA                        |              |                 |                 |       |
|                                       |              |                 |                 |       |
|                                       | •            |                 |                 |       |
| WERE MARTINES LOCAL MACHINESCO        |              |                 |                 | <br>_ |

8. Open the Terminal app. Easiest way to do it is by clicking on the Spotlight icon on the top right corner of your screen. Then type "Terminal" and then press Enter

|                                     | × 1                             |
|-------------------------------------|---------------------------------|
|                                     |                                 |
| тор ніт                             |                                 |
| Terminal                            |                                 |
| FOLDERS                             |                                 |
| 💼 terminal — update                 | >                               |
| 🖿 terminal — cli                    | · =                             |
| 🖿 terminal — angular                |                                 |
| im terminal — schematics            |                                 |
| terminal                            |                                 |
| DEVELOPER                           | Terminal                        |
| h TerminalCodes.h — abadvera        | Version: 2.9.1                  |
| terminal.js                         |                                 |
| h TerminalCodes.h — cristinavenegas |                                 |
| terminal-highlight.js — TC-redis-m  | Kind Application                |
| terminal-highlight is corona-liste  | Size 10.1 MB<br>Created 10/3/18 |
| OTHER                               | Modified 10/3/18                |
|                                     | Last opened 3/11/19             |

9. Go back to Regedit and right-click on "com1" and select "Modify..."

|                                                                                                    |                                | Registry Editor                                                                     |                         |  |
|----------------------------------------------------------------------------------------------------|--------------------------------|-------------------------------------------------------------------------------------|-------------------------|--|
| Registry Edit View Eavorites Help                                                                                                    |                                |                                                                                     |                         |  |
| Registry       Edit       View       Eavorites       Help         HKEY_CLASSES_ROOT       HKEY_CLASSES_ROOT         HKEY_CLASSES_ROOT         HKEY_CLASSES_ROOT         HKEY_CLASSES_ROOT         HKEY_CLASSES_ROOT         HKEY_CLASSES_ROOT         HKEY_CLASSES_ROOT         HKEY_CLASSES_ROOT         HKEY_CLASSES         HARDWARE         Software         Software         Cleats         CodeWeavers         CodeWeavers         CodeWeavers         Microsoft         Netscape         ODBC         Policies         Wine         Wine | Name<br>(a)(Default)<br>(com 1 | Type       REG_52       Modify_BirXry Data       Delete     Del       Bename     F2 | Data<br>(value not set) |  |
| Modifies the value's data                                                                                                    |                                |                                                                                     |                         |  |

- 10. Plug in the ZUMspot USB into one of the USB ports on your Mac.
- 11. Go back to Terminal and type in *ls /dev/tty.usb\** and press Enter. The following line will show you the full name macOS gives to your ZUMspot. Copy that line and paste it into the "Value data:" field. Then click "OK"

|                                                                                                    |                                             | Registry Editor                                                                      |                                                              | 🕒 🔍 💭 🎁 abadvera — -bash — 45×24                                                    |
|----------------------------------------------------------------------------------------------------|---------------------------------------------|--------------------------------------------------------------------------------------|--------------------------------------------------------------|-------------------------------------------------------------------------------------|
| Registry Edit View Eavorites Help                                                                                                    |                                             |                                                                                      |                                                              | Last login: Tue Mar 19 12:22:12 on ttys005                                          |
| My Computer     My Computer     My Computer | Name<br>(Default)<br>(Default)<br>(Default) | Type<br>REG_5Z<br>REG_5Z<br>Value name:<br>com1<br>Value data:<br>/dev/tty-ustmodem1 | Data<br>(value not set)<br>Edit String<br>41101<br>OK Cancel | abadduoza -<br>§ 1s /dov/tty.usbw<br>/dov/tty.usbmodem141101<br>abadvera -<br>\$ [] |

12. Now you should see something like this:

| •                              |              | Registry Editor |                         |   |
|--------------------------------|--------------|-----------------|-------------------------|---|
| istry Edit View Eavorites Help |              |                 |                         |   |
| My Computer                    | Name         | Туре            | Data                    |   |
| HKEY_CLASSES_ROOT              | abl/pofouls) | REG_SZ          | (unline moth ant)       |   |
| HKEY_CURRENT_USER              | alli com1    | REG_SZ          | /dev/tty.usbmodem141101 |   |
|                                |              |                 |                         |   |
|                                |              |                 |                         |   |
| E- Sortware                    |              |                 |                         |   |
|                                |              |                 |                         |   |
|                                |              |                 |                         |   |
| CodeWeavers                    |              |                 |                         |   |
| + Crystal Decisions            |              |                 |                         |   |
| 🕀 🧰 Microsoft                  |              |                 |                         |   |
| 🗄 🛄 Netscape                   |              |                 |                         |   |
| DDBC                           |              |                 |                         |   |
| 🗀 Policies                     |              |                 |                         |   |
|                                |              |                 |                         |   |
| 🖻 🛄 Wine                       |              |                 |                         |   |
| 🛄 LicenseInformation           |              |                 |                         |   |
| 🕀 🛄 Mac Driver                 |              |                 |                         |   |
|                                |              |                 |                         |   |
| Ports                          |              |                 |                         |   |
|                                |              |                 |                         |   |
|                                |              |                 |                         |   |
|                                |              |                 |                         |   |
|                                |              |                 |                         |   |
|                                |              |                 |                         | _ |
|                                | •            |                 |                         |   |

a. NOTE!! - If you remove the ZUMspot and insert it into a different USB port on the same computer, it will enumerate under a different name. So always insert it into the same USB port or you will have to go through the previous steps all over again to set it up with a different name.

#### Finishing the setup of BlueDV

- 1. Open BlueDV by clicking on the icon in the taskbar or double-click from within Crossover
- 2. Launch the software and turn off "SERIAL" if it is already enabled.

| 🔤 BlueD | V for Windows                  |                       |                           |                 | – 🗆 X               |
|---------|--------------------------------|-----------------------|---------------------------|-----------------|---------------------|
| Menu    | Update About                   |                       |                           |                 |                     |
|         | ~                              |                       |                           | By David PA7LIM | Version 1.0.0.9548  |
| SERIAL  | 1                              |                       |                           | Lastheard AMBE  | BM lookup APRS chat |
| JEMIAL  | Frequency                      | Firmware Not detected | LISTENING                 | Time Call       | Name Mode           |
|         | DMR master                     | Dest IG               | BER                       |                 |                     |
| DMR     | CALL                           |                       |                           |                 |                     |
|         |                                |                       |                           |                 |                     |
| DSTAR   | NAME                           |                       |                           |                 |                     |
|         |                                |                       |                           |                 |                     |
| FUSION  | INFO                           |                       |                           |                 |                     |
| T       | Idle                           |                       |                           |                 |                     |
| l'      | luie                           | Status None           | TX RX                     |                 |                     |
|         | DMR                            | DSTAR                 | FUSION                    | DSTAR           |                     |
|         | Call<br>Status - Nat Connected | Call                  | Call<br>Status Net Linked |                 | AMBE3000            |
|         | Status Not Connected           | Judius Not Linked     | Status Inot Linked        | Mute spk        |                     |

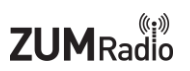

3. Next select "Menu" -> "Setup". As a minimum, set "Your Call", the "Serial Port Radio", "DMR ID" and "Frequency". Next select "Save"

| 🛃 Device Manage 🛛 🔤 BlueDV fo   | BlueDV for Windows                    |                          |                | -                       |                |
|---------------------------------|---------------------------------------|--------------------------|----------------|-------------------------|----------------|
| File Action View Menu Upo       | General                               | DMR                      |                | AMBE                    |                |
|                                 | Your Call KI6ZUM                      | DMR ID hotspot           | 3106892        | Use AMBE                | (ThumbDV       |
| DESKTOP-FV     Audio inc        | Serial Port Radio                     | DMR ID simple            | 3106892        | Serial Port             |                |
| - Batteries SERIAL              | Save QSO Log                          | ORG                      | -100           | DMRID                   | 2043000        |
| Micro                           | RX/TX Colors Invert RXTX scree        | n 🗌                      | 0              | DMRID                   | 220400         |
| Bluetoott DMP                   | Frequency 434600000                   | Enable at start          |                | Baud rate               | 230400         |
| 8 Devic                         | Mode Timer 10 Seconds                 | DMR type                 | BM ~           | Use AMBEServer          | 102 109 1 10   |
| 8 Intel(F                       | DVMEGA power                          | No inhand data           |                | Host/IP                 | 132.100.1.10   |
| Micro DSTAR                     |                                       | Brandmeister             |                | Port<br>Start/Stop Reep | 2460           |
| 8 Micro                         | Latitude + ~ 52.0570 in d             | ecimals DMR Master       | 2042 NL $\sim$ | Kill times (min.)       | 5              |
| Servic                          | Longitude + ~ 005.0739 in d           | ecimals Master Passwor   | passw0rd       |                         | BlueDV by PA7L |
| Compute                         | Always on top                         | DMR+                     |                | DSTARtext               |                |
| > 👝 Disk drive                  | Language English V (Active            | a after mentant ) Master | Reunion ~      | PTT keying              |                |
| > 🙀 Display a                   | Cangeogo (Acam                        | and reactine y           |                | Enable                  |                |
| > TIDE ATA/A                    | DSTAR                                 |                          |                | Serial port             | ~              |
| > 🚽 Jungo Co                    | DSTAR Module D V                      | FUSION                   |                | RX Indicator            | Enable         |
| Mice and other pointing of      | APRS                                  | QTH Location             | JO22MB         | O DTR                   |                |
| > 🛄 Monitors                    | Enable at start                       | Enable at start          |                | PTT Button              |                |
| Network adapters                | Default reflector DCS600A (Empty is n | ot connect )             | O TSF () FCS   | ● CTS                   |                |
| Maple Serial (COM5)             |                                       | YSF                      | SC Scotland ~  | O DSR                   | 0              |
| > 🖃 Print queues                | Save Cancel                           | FCS                      | FCS004 ~ 01 ~  |                         |                |
| Processors     SD bost adapters |                                       |                          |                |                         |                |
| so nost adapters                |                                       |                          |                |                         |                |

NOTE: If you reconnect the ZUMspot to another USB port, it may enumerate under a different COM port. If so you will need to update the settings.

4. Next turn "SERIAL" back on.

| 🖮 BlueDV for W   | lindows                      |                           |                           |             |         |                |         |
|------------------|------------------------------|---------------------------|---------------------------|-------------|---------|----------------|---------|
| Menu Update      | e About                      |                           |                           |             |         |                |         |
| ~                |                              |                           |                           | By David PA | Ve      | rsion 1.0.0.95 | 48      |
| SERIAL           |                              |                           |                           | Lastheard   | AMBE BM | lookup APR     | IS chat |
|                  | Frequency                    | Firmware Not detected     | LISTENING                 | Time        | Call    | Name           | Mode    |
| 1 million (1997) | DMR master                   | Dest IG                   | BER                       |             |         |                |         |
| DMR              | CALL                         |                           |                           |             |         |                |         |
| DSTAR            | NAME                         |                           |                           |             |         |                |         |
| FUSION           | INFO                         |                           |                           |             |         |                |         |
|                  | Idle s                       | tatus <b>None</b>         | TX RX                     | )           |         |                |         |
|                  | DMR                          | DSTAR                     | FUSION                    | DS          | TAR     |                | MPE2000 |
|                  | Call<br>Status Not Connected | Call<br>Status Not Linked | Call<br>Status Not Linked |             |         | A              | MBESUUU |
|                  | Status Hot Confidented       | Status Hot Brited         |                           | Mute spl    | k       |                |         |

5. If the USB connection to the ZUMspot USB is functional, the software should display the "Firmware" version of the ZUMspot.

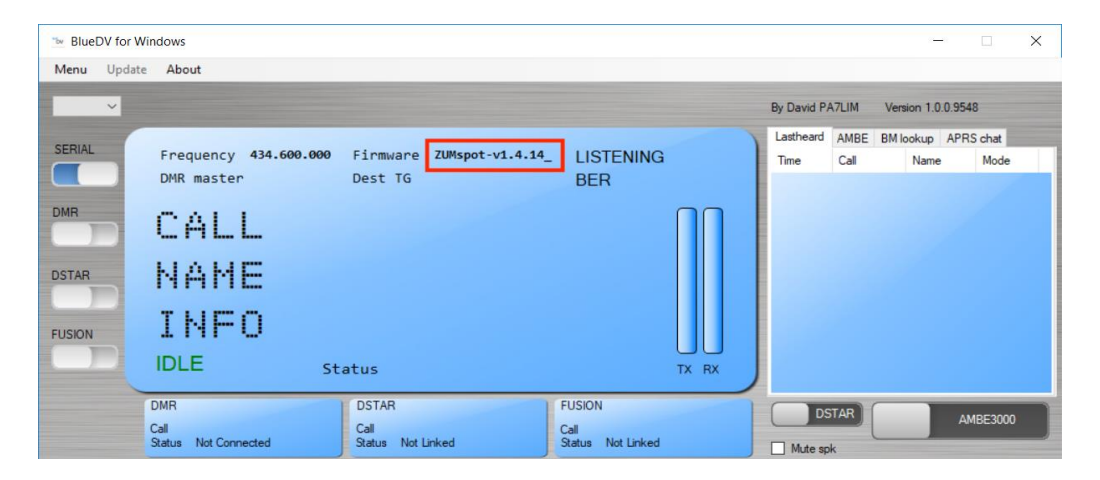

6. As an example, for DSTAR, turn on the DSTAR button, select the reflector ("REF") you wish to connect to and then select "Link"

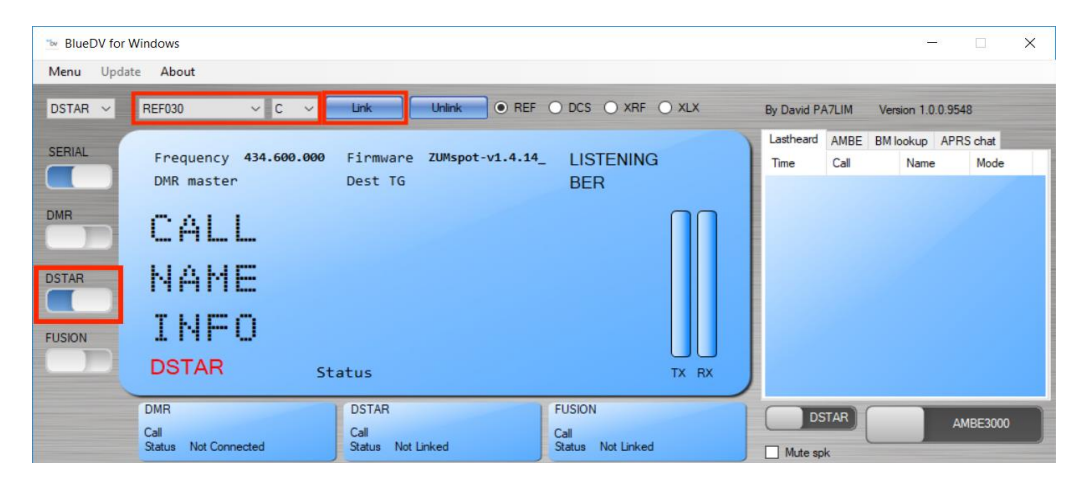

7. Once connected to the reflector, the software will display info when others are transmitting.

| BlueDV for V Menu Update | Vindows<br>e About   |                           |                   |             |          |               | □ ×     |
|--------------------------|----------------------|---------------------------|-------------------|-------------|----------|---------------|---------|
| DSTAR 🗸                  | REF001 V C V         | Link Unlink • REF         | O DCS O XRF O XLX | By David PA | 7LIM Ver | sion 1.0.0.95 | 48      |
| SERIAL                   |                      |                           |                   | Lastheard   | AMBE BM  | ookup APF     | RS chat |
|                          | PMP moston           | Firmware ZUMspot-V1.4.16  |                   | Time        | Call     | Name          | Mode    |
|                          | DMK master           | Dest TG                   | BER               | 04:25 PM    | VE3SIZ   | Steve         | DSTAR   |
| DMR                      | CALL V<br>NAME S     | E3SIZ<br>teve             |                   |             |          |               |         |
| FUSION                   |                      | 23527                     |                   |             |          |               |         |
|                          | DOTAN St.            | atus                      | TX RX             |             |          |               |         |
|                          | DMR<br>Call          | DSTAR<br>Call VE3SIZ      | FUSION<br>Call    | DST         | TAR      | A             | MBE3000 |
|                          | Status Not Connected | Status Linked to REF001 C | Status Not Linked | Mute spk    | (        |               |         |

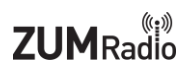

## Setup Pi-Star:

### WiFi:

- Plug in the ZUMspot USB, to one of the USB ports on the Raspberry Pi.
- Power up the Raspberry Pi
- After 3 minutes, scan for WiFi access points from your phone or laptop. One should appear with the name "**Pi-Star-Setup**"
- Connect to it. When asked for the Wi-Fi password type in: raspberry
- After 3 minutes, go to your web browser (Chrome, Firefox, etc.) and connect to the website: <u>http://pi-star</u> (for Windows, Linux and Android devices <u>http://pi-star.local</u> (for OS X and iOS devices)
- You should see this page.

| 0                | 192.168.1.26                                                                                                    | ۍ                                  | • • • • • + |
|------------------|----------------------------------------------------------------------------------------------------|------------------------------------|-------------|
| Hostiane: pistar |                                                                                                    | P-92413.4.17 / DesPécard. 20190315 |             |
| P                | I-Star Digital Voice Dashboard for M1                                                                                                    | ABC                                |             |
|                  |                                                                                                    |                                    |             |
|                  | No Mode Defined                                                                                                    |                                    |             |
|                  | I don't know what mode I am in, you probaly just need to configure me.<br>You will be re-directed to the configuration portal in 10 secs                                                                                                    |                                    |             |
|                  | In the mean time, you might want to register on the support<br>page here: https://www.facebook.com/groups/pistarusergroup/<br>or the Support forum here: https://forum.pistar.uk/                                                                                                    |                                    |             |
|                  | In State: If you benchmark, Su Andy Topic (1980) 2184-2015.<br>Indibiditional probabilities of your Internet (INSIN),<br>MMCMMBah developed by Kim Nackel (1999),<br>News Integra (2014), Inser Nim Interhandin Gimus<br>and Citek Hank Inson this Daspert Finana<br>Gilly out open of In Spatial Transmission. |                                    |             |
|                  |                                                                                                    |                                    |             |
|                  |                                                                                                    |                                    |             |
|                  |                                                                                                    |                                    |             |
|                  |                                                                                                    |                                    |             |
|                  |                                                                                                    |                                    |             |
|                  |                                                                                                    |                                    |             |
|                  |                                                                                                    |                                    |             |
|                  |                                                                                                    |                                    |             |
|                  |                                                                                                    |                                    |             |
|                  |                                                                                                    |                                    |             |
| <br>_            |                                                                                                    |                                    |             |

- Go to **Configuration** 
  - You will be asked to put in the default username which is "**pi-star**" and the default password which is "**raspberry**"

• Select "Configure WiFi" and then click on "Scan for Networks (10 secs)"

| Node Callsign:                                                                                                    |                                                                                                    | pi-star.local                                                                                                    |                                                                                                    | •          |
|----------------------------------------------------------------------------------------------------|----------------------------------------------------------------------------------------------------|----------------------------------------------------------------------------------------------------|----------------------------------------------------------------------------------------------------|------------|
|                                                                                                    | M1ABC                                                                                                    |                                                                                                    |                                                                                                    |            |
| Radio Frequency:                                                                                                    | 438.800.000 MHz                                                                                                    |                                                                                                    |                                                                                                    |            |
| Latitude:                                                                                                    | 50.00 deg                                                                                                    | rees (positive value fo                                                                                                    | r North, negative for Sou                                                                                                    | ith)       |
| Longitude:                                                                                                    | -3.00 deg                                                                                                    | rees (positive value fo                                                                                                    | r East, negative for West                                                                                                    | :)         |
| Town:                                                                                                    | Town, L0C4T0R                                                                                                    |                                                                                                    |                                                                                                    | -          |
| Country:                                                                                                    | Country                                                                                                    |                                                                                                    |                                                                                                    |            |
| URL:                                                                                                    | http://www.mw0mwz.c                                                                                                    | o.uk/pi-star/                                                                                                    | Auto 💽                                                                                                    | Manual     |
| Radio/Modem Type:                                                                                                    |                                                                                                    |                                                                                                    | 0                                                                                                    |            |
| Node Type:                                                                                                    | Private OPubli                                                                                                    | c                                                                                                    |                                                                                                    |            |
| System Time Zone:                                                                                                    | America/Los_Angeles                                                                                                    | 0                                                                                                    |                                                                                                    |            |
| Dashboard Language:                                                                                                    | english_us 🗢                                                                                                    |                                                                                                    |                                                                                                    |            |
| Setting<br>Dashboard Access:                                                                                                    | OPrivate ○Publi                                                                                                    | c                                                                                                    | /alue                                                                                                    |            |
| ircDDBGateway Remot                                                                                                    | e: • Private OPubli                                                                                                    | c                                                                                                    |                                                                                                    |            |
| SSH Access:                                                                                                    | Private OPubli                                                                                                    | c .                                                                                                    | Pakant Paguinad if the                                                                                                    | and        |
| AUTO AP:                                                                                                    |                                                                                                    | NOT                                                                                                    | : Keboot Kequirea if char                                                                                                    | ngea       |
|                                                                                                    |                                                                                                    |                                                                                                    |                                                                                                    |            |
| Int                                                                                                    | Wirele:<br>erface Information                                                                                                    | ss Information and Stat                                                                                                    | stics<br>Wireless Infor <u>matio</u> r                                                                                                  | ·          |
| Interface Name : whar<br>Interface Status : Inte<br>IP Address :<br>Subnet Mask :<br>Mac Address : b8:27:e<br>Transferred Packets :<br>Transferred Packets :<br>Transferred Packets :                                             | Wirele<br>erface Information<br>10<br>erface is down<br>ab:1b:b1:b9<br>sterface Statistics                                                            | ss Information and Stat<br>Connected T<br>AP Mac Add<br>Bitrate :<br>Signal Level                                                                                                    | stica<br>Wireless Information<br>ess :<br>:                                                                                             |            |
| Interface Name Inter<br>Interface Status : Inter<br>Interface Status : Inter<br>PAddress : B8:27:e<br>Subnet Mask :<br>Mac Address : B8:27:e<br>Mac Address : B8:27:e<br>Transferred Packets :<br>Transferred Bytes :             | Wirele<br>erface Information<br>00<br>erface is down<br>eb:1b:b1:b9<br>bb:1b:b1:b9<br>Informatio                                                      | s Information and Stat<br>Connected 1<br>AP Mac Add<br>Bitrate :<br>Signal Level                                                                                                    | etics<br>Wireless Information<br>0 :<br>ress :<br>:                                                                                     | ,          |
| Interface Name : War<br>Interface Status : War<br>Interface Status : War<br>Subnet Mask :<br>Mac Adress : b8:27:e<br>Mac Adress : b8:27:e<br>Transferred Packets :<br>Transferred Bytes :<br>Transferred Bytes :                  | Wirele<br>erface Information<br>10<br>erface is down<br>eb:1b:b1:b9<br>eb:1b:b1:b9<br>eterface Statistics<br>Informatio                               | s Information and Stat<br>A Prac Add<br>Bitrate :<br>Signal Level<br>n provided by ifconfig and<br>emote Access Password                                                                                                    | atics<br>Wireless Information<br>0 :<br>ess :<br>:<br>:<br>:<br>:                                                                       |            |
| Interface Name : viar<br>Interface Status : Inter<br>PAdress :<br>Subnet Mask :<br>Mac Address : BB:27:e<br>Received Packets :<br>Received Packets :<br>Transferred Packets :<br>Transferred Bytes :                              | Wirele<br>erface Information<br>10<br>erface is down<br>eb:1b:b1:b9<br>iterface Statistics<br>Informatio<br>R:<br>spentf                              | es Information and State<br>AP Mac Add<br>Bitrate :<br>Signal Level<br>an provided by Ifconfig and<br>amote Access Password<br>Passeo<br>Confige                                                                                                    | sits<br>Wretess Information<br>0 :<br>ess :<br>:<br>:<br>iwconfig<br>rd<br>Proceeded :                                                  |            |
| Interface Name : wiar<br>Interface Status : Inter<br>P Address :<br>Subnet Mask :<br>Macc Address : 58:27:e<br>Received Packets :<br>Received Packets :<br>Received Packets :<br>Iransferred Packets :<br>User Name<br>pi-star pa | Wirele<br>erface Information<br>00<br>erface is down<br>eb:1b:b1:b9<br>bterface Statistics<br>Informatio<br>Re<br>ssoord:<br>WANTAC: This ch          | n provided by ifconfig and<br>provided by ifconfig and<br>provided by ifconfi | alls<br>Wreless Information<br>0 :<br>ess :<br>:<br>:<br>:<br>:<br>:<br>:<br>:<br>:<br>:<br>:<br>:<br>:<br>:<br>:<br>:<br>:<br>:<br>:   | Set Passwo |
| Interface Name : Vian<br>Interface Status : Intr<br>P Address :<br>Subet Mask :<br>Mac Address : Bb:27/e<br>Raceived Acts :<br>Raceived Bytes :<br>Transferred Bytes ;<br>User Nome<br>pi-stor pa                                 | Wirele<br>arface Information<br>10<br>arface is down<br>ab:1b:b1:b9<br>bit:b:b1:b9<br>bit:face Statistics<br>Re<br>searct:<br>WARNING: This ch<br>AND | Information and Stat                                                                                                    | atts<br>Wireless Information<br>0 :<br>exes :<br>:<br>:<br>:<br>:<br>:<br>:<br>:<br>:<br>:<br>:<br>:<br>:<br>:<br>:<br>:<br>:<br>:<br>: | Set Passwo |

| Node Callsign:                                                                     | M1ABC                                                                                                    |                                                                                                    |                           |            |
|------------------------------------------------------------------------------------|----------------------------------------------------------------------------------------------------|----------------------------------------------------------------------------------------------------|---------------------------|------------|
| Radio Frequency:                                                                   | 438.800.000 MHz                                                                                                    |                                                                                                    |                           |            |
| Latitude:                                                                          | 50.00 degree                                                                                                    | es (positive value for                                                                                                    | North, negative for South | 0          |
| Longitude:                                                                         | -3.00 degree                                                                                                    | es (positive value for                                                                                                    | East, negative for West)  |            |
| Town:                                                                              | Town, LOC4TOR                                                                                                    |                                                                                                    |                           |            |
| Country:                                                                           | Country                                                                                                    |                                                                                                    |                           |            |
| URL:                                                                               | http://www.mw0mwz.co.u                                                                                               | k/pi-star/                                                                                                    | Auto 💽 Mar                | nual       |
| Radio/Modem Type:                                                                  |                                                                                                    |                                                                                                    | 0                         |            |
| Node Type:                                                                         | • Private OPublic                                                                                                    |                                                                                                    |                           |            |
| System Time Zone:                                                                  | America/Los_Angeles                                                                                                  | 0                                                                                                    |                           |            |
| Dashboard Language:                                                                | english_us ᅌ                                                                                                    |                                                                                                    |                           |            |
| Setting<br>Dashboard Access:                                                       | Private Oublic                                                                                                    | Va                                                                                                    | lue                       |            |
| ircDDBGateway Remote:                                                              | <ul> <li>Private Oublic</li> </ul>                                                                                   |                                                                                                    |                           |            |
| SSH Access:                                                                        | • Private OPublic                                                                                                    |                                                                                                    |                           |            |
| Auto AP:                                                                           | On Off                                                                                                    | Note:                                                                                                    | Report Required if change | bd         |
| W/Fi Info                                                                          | On Off                                                                                                    | Apply Changes<br>reless Configuration                                                                                                    |                           |            |
| uPNP :<br>(Win Info )<br>(Scan for Networks (10 secs)                              | Ø0n ⊖0ff<br>Wi<br>Add Network Save (and co                                                                           | Apply Changes<br>release Configuration                                                                                                    |                           |            |
| USer Name                                                                          | Con: Off  W                                                                                                    | Apply Changes<br>release Configuration<br>model<br>Mosterer<br>(only a constraints)                                                                                           |                           |            |
| UPRP:<br>Wit linte<br>Scan for Nation/is (10 secs)<br>User Name<br>p1-star Possion | Con Off Wi Add Network Cover Cond cor Add Network Cover Cond cor Add Network Rem Prof: BARNENG: This cham AND th ADD | Apply Changes<br>release Configuration<br>www.cc)<br>hole Access Password<br>Feisser<br>Confirm P<br>set. the possword For<br>server the possword For<br>server Still account | d<br>assword:<br>it some  | Set Passed |

• Select your WiFi SSID and enter your password.

• Click on "Save (and connect)" to save the WiFi configuration

| Node Callsign:                                                                                                    |                                                                                                    | M1ABC          |                                                                                                    |                                                                                                    |                                                                                                    |    |
|----------------------------------------------------------------------------------------------------|----------------------------------------------------------------------------------------------------|----------------|----------------------------------------------------------------------------------------------------|----------------------------------------------------------------------------------------------------|----------------------------------------------------------------------------------------------------|----|
| Radio Frequency                                                                                                    | y:                                                                                                    | 438.800.000    | MHz                                                                                                    |                                                                                                    |                                                                                                    |    |
| Latitude:                                                                                                    |                                                                                                    | 50.00          | degrees (positive                                                                                                    | value for M                                                                                                    | lorth, negative for South)                                                                                                    |    |
| Longitude:                                                                                                    |                                                                                                    | -3.00          | degrees (positive                                                                                                    | value for E                                                                                                    | ast, negative for West)                                                                                                    |    |
| Town:                                                                                                    |                                                                                                    | Town, L0C4T0R  |                                                                                                    |                                                                                                    |                                                                                                    |    |
| Country:                                                                                                    |                                                                                                    | Country        |                                                                                                    |                                                                                                    |                                                                                                    |    |
| URL:                                                                                                    |                                                                                                    | http://www.mw0 | mwz.co.uk/pi-star/                                                                                                    |                                                                                                    | 🗌 Auto 💽 Manual                                                                                                    |    |
| Radio/Modem Typ                                                                                                    | pe:                                                                                                    |                |                                                                                                    |                                                                                                    | •                                                                                                    |    |
| Node Type:                                                                                                    |                                                                                                    | 💿 Private 🔵    | Public                                                                                                    |                                                                                                    |                                                                                                    |    |
| System Time Zon                                                                                                    | ne:                                                                                                    | America/Los_Ar | ngeles ᅌ                                                                                                    |                                                                                                    |                                                                                                    |    |
| Dashboard Langu                                                                                                    | uage:                                                                                                    | english_us     | <b>O</b>                                                                                                    |                                                                                                    |                                                                                                    |    |
|                                                                                                    |                                                                                                    |                | Apply Chang                                                                                                    | les                                                                                                    |                                                                                                    |    |
|                                                                                                    |                                                                                                    |                | Firewall Config                                                                                                    | uration                                                                                                    |                                                                                                    |    |
| Setting                                                                                                    | g                                                                                                    |                |                                                                                                    | Valu                                                                                                    | le                                                                                                    |    |
| Dashboard Acces                                                                                                    | ss:                                                                                                    | ⊙Private ◯     | Public                                                                                                    |                                                                                                    |                                                                                                    |    |
| ircDDBGateway R                                                                                                    | Remote:                                                                                                    | ○Private ○     | Public                                                                                                    |                                                                                                    |                                                                                                    |    |
| SSH Access:                                                                                                    |                                                                                                    | Private ()     | Public                                                                                                    | Nota: I                                                                                                    | Pahaot Required if changed                                                                                                    |    |
| AULU AF.                                                                                                    |                                                                                                    |                |                                                                                                    | Note. I                                                                                                    | Report Required in changed                                                                                                    |    |
| uPNP :                                                                                                    |                                                                                                    | ∙On Off        | Apply Chang                                                                                                    | jes<br>juration                                                                                                    |                                                                                                    |    |
| WiFi Info                                                                                                    |                                                                                                    | ●On ○Off       | Apply Chang                                                                                                    | uration                                                                                                    |                                                                                                    |    |
| WiFi Info<br>Network 0 Delete<br>SSII<br>PSk<br>Scan for Networks (                                                                                                    | D : [NETGEAR3;<br>K                                                                                                    | on Off         | Apply Chang<br>Wireless Config                                                                                                    | uration                                                                                                    |                                                                                                    |    |
| WiFi Info<br>Network 0 Delete<br>SSII<br>PSk<br>Scan for Networks (<br>Networks found :<br>Connect                                                                                                    | )<br>D : [NETGEAR3;<br>K [                                                                                                    | on Off         | Apply Chang<br>Wireless Config<br>ve (and connect)                                                                                                    | uration<br>Signal                                                                                                    | Security                                                                                                    |    |
| WiFi Info<br>Network 0 Delete<br>SSII<br>PSH<br>Scan for Networks (<br>Networks found :<br>Connect<br>Select ATTg1                                                                                                    | )<br>D : [NETGEAR32<br>K<br>(10 secs) [ Ad<br>:<br>Tyj66a                                                                                                    | on Off         | Apply Chang<br>Wireless Config<br>// (and connect)                                                                                                    | uration<br>Signal<br>-29 dBm                                                                                                    | <b>Security</b><br>WPA2-PSK (TKIP) with WPS                                                                                                    |    |
| WIFI Info<br>Network 0 Delete<br>SSII<br>PSF<br>Scan for Networks (<br>Networks found :<br>Connect<br>Select ATTg<br>Select Humpt                                                                                                    | )<br>) NETGEAR32<br>K<br>(10 secs) (Ad<br>Tyj66a<br>ty                                                                                                    | on Off         | Apply Chang<br>Wireless Config<br>// (and connect)<br>Channel<br>2.4GHz Ch11<br>2.4GHz Ch3                                                                                                    | signal<br>-29 dBm<br>-45 dBm                                                                                                    | Security<br>WPA2-PSK (TKIP) with WPS<br>WPA2-PSK (AES)                                                                                                    |    |
| WIFI Info<br>WIFI Info<br>Network 0 Delete<br>SSII<br>PSF<br>Scan for Networks (<br>Networks found :<br>Connect<br>Select ATTgT<br>Select Humpt<br>Select NETGE                                                                                                    | )<br>) NETGEAR32<br>K<br>(10 secs) (Ad<br>Tyj66a<br>ty<br>EAR32                                                                                                    | on Off         | Apply Chang<br>Wireless Config<br>////////////////////////////////////                                                                                                    | signal<br>-29 dBm<br>-45 dBm<br>-46 dBm                                                                                                    | Security<br>WPA2-PSK (TKIP) with WPS<br>WPA2-PSK (AES)<br>WPA2-PSK (TKIP) with WPS                                                                                                    |    |
| WIFI Info<br>Network 0 Delete<br>SSII<br>Scan for Networks (<br>Networks found :<br>Connect<br>Select ATTg<br>Select Humpt<br>Select ATTM                                                                                                    | )<br>) INETGEAR32<br>K<br>(10 secs) Ad<br>Tyj66a<br>ty<br>EAR32<br>nJCI22                                                                                                    | on Off         | Apply Change<br>Wireless Config<br>ve (and connect) )<br>Channel<br>2.4GHz Ch11<br>2.4GHz Ch11<br>2.4GHz Ch11<br>2.4GHZ Ch11                                                                                                    | Signal<br>-29 dBm<br>-45 dBm<br>-46 dBm<br>-67 dBm                                                                                                    | Security<br>WPA2-PSK (TKIP) with WPS<br>WPA2-PSK (AES)<br>WPA2-PSK (TKIP) with WPS<br>WPA2-PSK (TKIP) with WPS                                                                                                    |    |
| WIFI Info<br>WIFI Info<br>Network 0 Delete<br>SSIE<br>Scan for Networks (<br>Networks found :<br>Connect<br>Select ATTg<br>Select Humpt<br>Select ATTW<br>Select PIXEI                                                                                                    | D : NETGEAR32<br>K (10 secs) (Ad<br>Tyj66a<br>ty<br>EAR32<br>nJCI22<br>L                                                                                                    | on Off         | Apply Chang<br>Wireless Config<br>ve (and connect)<br>Channel<br>2.4GHz Ch11<br>2.4GHz Ch11<br>2.4GHz Ch11<br>2.4GHz Ch11<br>2.4GHz Ch11                                                                                                    | Signal           -29 dBm           -45 dBm           -46 dBm           -67 dBm           -83 dBm                                                                         | Security<br>WPA2-PSK (TKIP) with WPS<br>WPA2-PSK (AES)<br>NPA2-PSK (TKIP) with WPS<br>WPA2-PSK (TKIP) with WPS<br>WPA2-PSK (AES)                                                                                                    |    |
| WiFi Info<br>WiFi Info<br>Network 0 Delete<br>SSII<br>Scan for Networks (<br>Networks found :<br>Connect<br>Select ATTg<br>Select Humpt<br>Select ATTNr<br>Select PIXEI<br>Select PIXEI<br>Select PIXEI                                                                                      | D : NETGEAR33<br>K (10 secs) Ad<br>Tyj66a<br>ty<br>EAR32<br>nJCI22<br>L<br>L GUEST                                                                                                    | on Off         | Apply Chang<br>Wireless Config<br>(and connect)<br>Channel<br>2.4GHz Ch11<br>2.4GHz Ch11<br>2.4GHz Ch11<br>2.4GHz Ch11<br>2.4GHz Ch11<br>2.4GHz Ch1                                                                                                    | Signal           -29 dBm           -45 dBm           -46 dBm           -67 dBm           -83 dBm           -85 dBm                                                       | Security<br>WPA2-PSK (TKIP) with WPS<br>WPA2-PSK (AES)<br>WPA2-PSK (TKIP) with WPS<br>WPA2-PSK (TKIP) with WPS<br>WPA2-PSK (AES)<br>WPA2-PSK (AES)                                                                                                    |    |
| UPNP:<br>WiFi Info<br>Network 0 Delete<br>SSII<br>PSF<br>Scan for Networks (<br>Networks found :<br>Connect<br>Select ATTg<br>Select Humpt<br>Select NETGE<br>Select PIXEI<br>Select PIXEI<br>Select PIXEI<br>Select PIXEI                                                                   | D : NETGEAR33<br>(10 secs) Ad<br>Tyj66a<br>ty<br>EAR32<br>nJCI22<br>L<br>L_GUEST<br>reless                                                                                                    | on Off         | Apply Change<br>Wireless Config<br>(and connect)<br>Channel<br>2.4GHz Ch11<br>2.4GHz Ch11<br>2.4GHz Ch11<br>2.4GHz Ch11<br>2.4GHz Ch11<br>2.4GHz Ch11<br>2.4GHz Ch11<br>2.4GHz Ch11                                                                                                    | Signal           -29 dBm           -45 dBm           -46 dBm           -67 dBm           -83 dBm           -85 dBm           -85 dBm                                     | Security<br>WPA2-PSK (TKIP) with WPS<br>WPA2-PSK (AES)<br>WPA2-PSK (TKIP) with WPS<br>NPA2-PSK (TKIP) with WPS<br>WPA2-PSK (AES)<br>WPA2-PSK (AES)<br>WPA2-PSK (AES)                                                                                            |    |
| WiFi Info<br>Network 0 Delete<br>SSII<br>PSH<br>Scan for Networks (<br>Networks found :<br>Connect<br>Select ATTgi<br>Select Humpt<br>Select NETGE<br>Select PIXEL<br>Select PIXEL<br>Select PIXEL<br>Select WiWir<br>Select WiWir                                                           | )<br>) [NETGEAR32<br>K                                                                                                    | d Network Sav  | Apply Chang<br>Wireless Config<br>(and connect)<br>Channel<br>2.4GHz Ch11<br>2.4GHz Ch11<br>2.4GHz Ch11<br>2.4GHz Ch11<br>2.4GHz Ch11<br>2.4GHz Ch11<br>2.4GHz Ch11<br>2.4GHz Ch11<br>2.4GHz Ch11<br>2.4GHz Ch11<br>2.4GHz Ch11<br>2.4GHz Ch11                                                                                                    | Signal           -29 dBm           -45 dBm           -46 dBm           -67 dBm           -83 dBm           -85 dBm           -85 dBm           -87 dBm           -87 dBm | Security<br>WPA2-PSK (TKIP) with WPS<br>WPA2-PSK (AES)<br>WPA2-PSK (TKIP) with WPS<br>NPA2-PSK (TKIP) with WPS<br>NPA2-PSK (AES)<br>WPA2-PSK (AES)<br>WPA2-PSK (TKIP) with WPS<br>NPA2-PSK (AES)                                                                |    |
| WiFi Info<br>Network 0 Delete<br>SSII<br>PSH<br>Scan for Networks (<br>Networks found :<br>Connect<br>Select ATTgi<br>Select Humpt<br>Select NETGE<br>Select PIXEL<br>Select PIXEL<br>Select PIXEL<br>Select Wiwin<br>Select Wiwin<br>Select bbtes                                           | )<br>) [NETGEAR32<br>K [                                                                                                    | on Off         | Apply Chang<br>Wireless Config<br>(and connect)<br>Channel<br>2.4GHz Ch11<br>2.4GHz Ch3<br>2.4GHz Ch11<br>2.4GHz Ch11<br>2.4GHz Ch11<br>2.4GHz Ch11<br>2.4GHz Ch11<br>2.4GHz Ch11<br>2.4GHz Ch6<br>2.4GHz Ch6                                                                                                    | Signal           -29 dBm           -45 dBm           -46 dBm           -67 dBm           -83 dBm           -85 dBm           -85 dBm           -88 dBm           -88 dBm | Security<br>WPA2-PSK (TKIP) with WPS<br>WPA2-PSK (AES)<br>WPA2-PSK (TKIP) with WPS<br>WPA2-PSK (TKIP) with WPS<br>WPA2-PSK (AES)<br>WPA2-PSK (AES)<br>WPA2-PSK (AES)<br>WPA2-PSK (AES)                                                                          |    |
| WiFi Info<br>Network 0 Delete<br>SSII<br>PSH<br>Scan for Networks (<br>Networks found :<br>Connect<br>Select ATTgi<br>Select Humpt<br>Select NETGH<br>Select PIXEI<br>Select PIXEI<br>Select PIXEI<br>Select Wiwin<br>Select Wiwin<br>Select Wiwin                                           | )<br>)<br>(10 secs) (Ad<br>)<br>Tyj66a<br>ty<br>EAR32<br>nJCI22<br>L<br>L_GUEST<br>reless<br>st                                                                                                    | on Off         | Apply Chang<br>Wireless Config<br>(and connect)<br>Channel<br>2.4GHz Ch11<br>2.4GHz Ch3<br>2.4GHz Ch11<br>2.4GHz Ch11<br>2.4GHz Ch11<br>2.4GHz Ch11<br>2.4GHZ Ch11<br>2.4GHZ Ch11<br>2.4GHZ Ch6<br>2.4GHZ Ch6<br>2.4GHZ Ch6                                                                                                    | Signal           -29 dBm           -45 dBm           -46 dBm           -67 dBm           -83 dBm           -85 dBm           -88 dBm           -88 dBm           -88 dBm | Security<br>WPA2-PSK (TKIP) with WPS<br>WPA2-PSK (AES)<br>WPA2-PSK (TKIP) with WPS<br>WPA2-PSK (TKIP) with WPS<br>WPA2-PSK (AES)<br>WPA2-PSK (AES)<br>WPA2-PSK (AES)<br>WPA2-PSK (TKIP) with WPS<br>WPA2-PSK (TKIP) with WPS                                    |    |
| WIFI Info<br>WIFI Info<br>Network 0 Delete<br>SSII<br>PSF<br>Scan for Networks (<br>Networks found :<br>Connect<br>Select ATTgi<br>Select Humpi<br>Select NETGE<br>Select PIXEL<br>Select PIXEL<br>Select DIXEL<br>Select WWir<br>Select WWir<br>Select WWir<br>Select DIXEL<br>Select DIXEL | )<br>)<br>)<br>(10 secs) (Ad<br>(10 secs) (Ad<br>)<br>(10 secs) (Ad<br>)<br>(10 se | on Off         | Apply Chang           Wireless Config           Wireless Config           Channel           2.4GHz Ch11           2.4GHz Ch11           2.4GHz Ch11           2.4GHz Ch11           2.4GHz Ch11           2.4GHz Ch11           2.4GHz Ch11           2.4GHz Ch11           2.4GHz Ch1           2.4GHz Ch1           2.4GHz Ch1           2.4GHz Ch1           2.4GHz Ch6           2.4GHz Ch6           2.4GHz Ch6 | Signal           -29 dBm           -45 dBm           -46 dBm           -67 dBm           -83 dBm           -88 dBm           -88 dBm           -88 dBm           -90 dBm | Security<br>WPA2-PSK (TKIP) with WPS<br>WPA2-PSK (AES)<br>WPA2-PSK (TKIP) with WPS<br>WPA2-PSK (TKIP) with WPS<br>WPA2-PSK (AES)<br>WPA2-PSK (AES)<br>WPA2-PSK (AES)<br>WPA2-PSK (TKIP) with WPS<br>[WPA2-PSK (TKIP) with WPS<br>[WPA2-PSK-CCMP][WPS][ESS][P24] | P] |

- Reboot your Raspberry Pi
- Now you can continue on the "Configuration" section below.

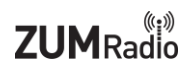

### Ethernet:

- Plug in the ZUMspot USB, to one of the USB ports on the Raspberry Pi.
- Connect an Ethernet cable to the Raspberry Pi and then turn on the power.
- After 3 minutes, go to your web browser (Chrome, Firefox, etc.) and connect to the website: <u>http://pi-star</u> (for Windows, Linux and Android devices <u>http://pi-star.local</u> (for OS X and iOS devices)
- You should see this page.

| Pi-Star | r Digital Voice Dashboard for P<br>o<br>No Mode Defined<br>White white reder I an III, you probely just need to configure<br>The will be re-decaded to the configuration potch in 10 exc                                                                                                    | Aller La La La Manager Bandaria<br>MIABC<br>Baladare I I Adma Configuration |  |
|---------|----------------------------------------------------------------------------------------------------|-----------------------------------------------------------------------------|--|
| I da    | No Mode Defined<br>an't know what made I am III, you probay just need to configure n<br>You will be re-directed to the configuration portal in 10 secs                                                                                                    | ne.                                                                         |  |
| 1 de    | an't know what made 1 am in, you probally just need to configure n<br>You will be re-directed to the configuration portal in 10 secs                                                                                                    | ne.                                                                         |  |
|         | In the mean time, you might want to register on the support<br>page here: https://www.facebook.com/groups/pistarusergroup/<br>or the Support forum here: https://forum.pistaruk/                                                                                                    |                                                                             |  |
|         | P. Stor J. P. Spor. Default-store, & André Nacional (2014). 13:15.<br>Store J. Store and Store and Store and Store (2014).<br>Store and Store and Store and Store (2014).<br>Micro Store and Store and Store (2014).<br>Store and Store and Store and Store (2014).<br>Store and Store and Store and Store Annual<br>Store and Store and Store Annual. |                                                                             |  |
|         |                                                                                                    |                                                                             |  |
|         |                                                                                                    |                                                                             |  |
|         |                                                                                                    |                                                                             |  |
|         |                                                                                                    |                                                                             |  |
|         |                                                                                                    |                                                                             |  |
|         |                                                                                                    |                                                                             |  |

- Go to "Configuration"
  - You will be asked to put in the default username which is "**pi-star**" and the default password which is "**raspberry**"

### **Configuration:**

Change the Node Callsign to your own, set the "Radio/Modem Type" to "ZumSpot - USB Stick", set the "System Time Zone" to your timezone, and set the "Dashboard Language" to the language you prefer.

|                     | General Configuration                                        |
|---------------------|--------------------------------------------------------------|
| Setting             | Value                                                        |
| Hostname:           | pi-star Do not add suffixes such as .local                   |
| Node Callsign:      | KI6ZUM                                                       |
| Radio Frequency:    | 434.600.000 MHz                                              |
| Latitude:           | 50.00 degrees (positive value for North, negative for South) |
| Longitude:          | -3.00 degrees (positive value for East, negative for West)   |
| Town:               | Town, L0C4T0R                                                |
| Country:            | Country                                                      |
| URL:                | http://www.mw0mwz.co.uk/pi-star/                             |
| Radio/Modem Type:   | ZumSpot - USB Stick                                          |
| Node Type:          | Private Public                                               |
| System Time Zone:   | America/Los_Angeles                                          |
| Dashboard Language: | english_us 🗘                                                 |
|                     | Apply Changes                                                |

- Click "Apply Changes" when you are done
- When everything reloads, you will need to re-set the "Radio/Modem Type" to "ZumSpot -Raspberry Pi Hat (GPIO)" and click "Apply Changes" again.

## Configuration (example to enable D-Star):

• Now you can turn on D-Star by selecting the "D-Star Mode" switch and clicking "Apply Changes"

|                    |                            | 192.168.1.26                       | Ċ                          | • <b>1</b>                   |
|--------------------|----------------------------|------------------------------------|----------------------------|------------------------------|
|                    |                            |                                    | PI-Star                    | :3.4.17 / Dashboard: 2019011 |
|                    | Di-Star                    | Digital Voice - Con                | figuration                 |                              |
|                    | FI-Star                    |                                    | ingulation                 |                              |
|                    |                            | Dashboard   Admin   Expert         | Power   Update   Backup/Re | estore   Factory Res         |
|                    |                            | Gateway Hardware Information       |                            |                              |
| Hostname           | Kernel                     | Platform                           | CPU Load                   | CPU Temp                     |
| pi-star            | 4.9.35-V/+                 | Pi 3 Model B (IGB) - Stadium       | 0.96 / 0.54 / 0.25         | 53.7°C / 128.7°F             |
| Cotting            |                            | Control Software                   |                            |                              |
| Controller Softwar | e: ODStarR                 | epeater •MMDVMHost (DV-Mega Minimu | um Firmware 3.07 Require   | ed)                          |
| Controller Mode:   | <ul> <li>Simple</li> </ul> | x Node ODuplex Repeater (or Half-I | Ouplex on Hotspots)        |                              |
|                    |                            | Apply Changes                      |                            |                              |
|                    |                            | MMDVMHost Configuration            |                            |                              |
| Setting            |                            | Valu                               | ie                         |                              |
| DMR Mode:          |                            | RF Hangtime: 20                    | Net Hangtime: 20           |                              |
| D-Star Mode:       |                            | RF Hangtime: 20                    | Net Hangtime: 20           |                              |
| YSF Mode:          |                            | RF Hangtime: 20                    | Net Hangtime: 20           |                              |
| P25 Mode:          |                            | RF Hangtime: 20                    | Net Hangtime: 20           |                              |
| NXDN Mode:         |                            | RF Hangtime: 20                    | Net Hangtime: 20           |                              |
| YSF2DMR:           |                            | •                                  |                            |                              |
| YSF2NXDN:          |                            |                                    |                            |                              |
| YSF2P25:           | $\bigcirc$                 |                                    |                            |                              |
| DMR2YSF:           |                            | Uses 7 pre                         | fix on DMRGateway          |                              |
| DMR2NXDN:          |                            | Uses 7 pre                         | fix on DMRGateway          |                              |
| PUCSAG:            | . Neutien                  | POLSAG P                           | aging Features             |                              |
| MMDVM Display Type | Nextion                    | Port: /dev/ttyAMA0      Nextion    | Layout: ON/LDS L3          | 2                            |
|                    |                            | Apply changes                      |                            |                              |
| Setting            |                            | General Configuration              | 10                         |                              |
| Hostname:          | pi-star                    | Do not add suffixes such as .      | local                      |                              |
| Node Callsian:     | KI6ZUM                     |                                    |                            |                              |
| Radio Frequency:   | 434.600.0                  | 00 MHz                             |                            |                              |
| Latitude:          | 50.00                      | degrees (positive value for N      | orth, negative for Sout    | :h)                          |
| Longitude:         | -3.00                      | degrees (positive value for E      | ast, negative for West)    | )                            |
| Town:              | Town, LOC                  | 4TOR                               |                            |                              |
| Country:           | Country                    |                                    |                            |                              |
| URL:               | http://www                 | /.mw0mwz.co.uk/pi-star/            | 🔿 Auto 💽 Ma                | anual                        |
| Radio/Modem Type:  | ZumSpot                    | - Raspberry Pi Hat (GPIO)          | 0                          |                              |
| Node Type:         | <ul> <li>Privat</li> </ul> | e OPublic                          |                            |                              |
| System Time Zone:  | America/I                  | .os_Angeles                        |                            |                              |
| Dashboard Language | : english u                | s 🗘                                |                            |                              |

## Finished:

Once you have completed any of the configuration steps above you can start using the ZUMspot USB to connect to D-Star, DMR and other networks.

There is more information on configuring and using Pi-Star in this document. <u>https://amateurradionotes.com/images/1-Playing\_with\_Pi-Star.pdf</u>

## Support:

MMDVM groups.io group: https://groups.io/g/OpenDV

Pi-Star support forum: https://forum.pistar.uk/

Pi-Star Facebook support group: https://www.facebook.com/groups/pistar/

Pi-Star Wiki: http://wiki.pistar.uk

ZUM Radio Facebook support group: https://www.facebook.com/groups/249802742395450/